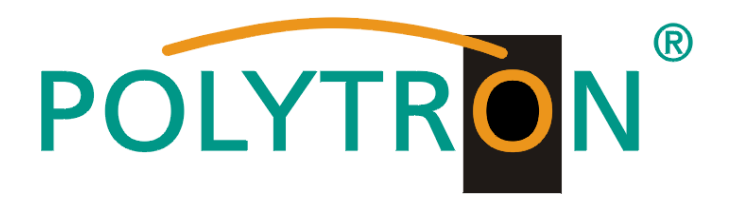

# HDMI Modulator DVB-C / IP

# HDM 4 C

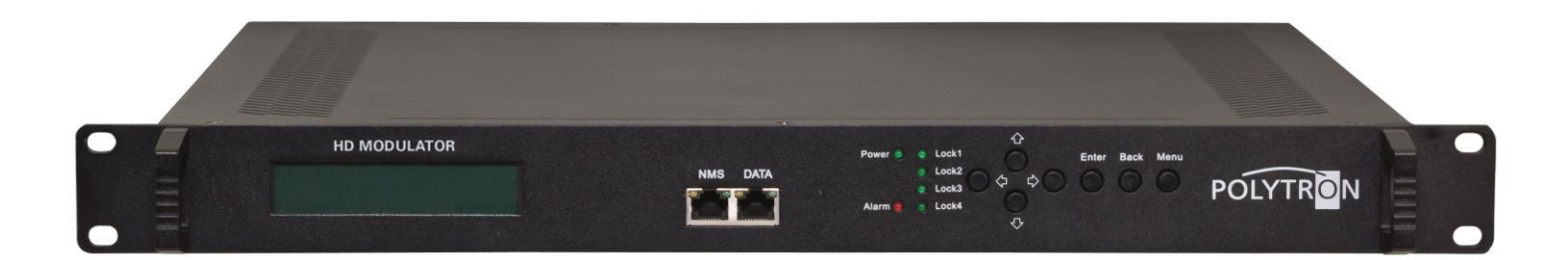

# Bedienungsanleitung User manual

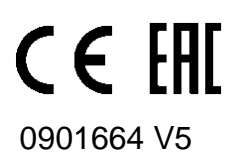

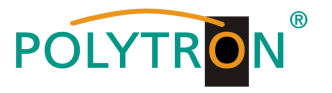

## Montage- und Sicherheitshinweise

#### Vor Arbeiten am Modulator bitte unbedingt folgende Sicherheitsbestimmungen sorgfältig lesen!

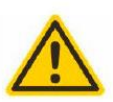

#### Achtung

Die auf dem Gerät angegebene Nennspannung muss mit der örtlichen Netzspannung übereinstimmen. Die Hinweise zum Betrieb des Gerätes sind zu beachten.

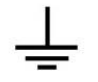

#### Erdung und Potenzialausgleich

Vor Erstinbetriebnahme die Erdung herstellen und den Potenzialausgleich durchführen.

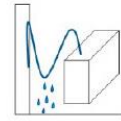

#### Anschlusskabel

Stolperfrei mit einer Schlaufe verlegen, damit bei Kondenswasser- und/oder Schwitzwasserbildung kein Wasser ins Gerät läuft sondern auf den Boden abtropft.

#### Aufstellungsort auswählen

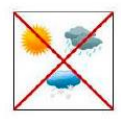

Montage nur auf eine feste, ebene und möglichst brandresistente Oberfläche. Starke Magnetfelder in der Nähe vermeiden. Zu starke Hitzeeinwirkung oder Wärmestau haben einen negativen Einfluss auf die Lebensdauer. Nicht direkt über oder in der Nähe von Heizungsanlagen, offenen Feuerquellen o.ä. montieren, wo das Gerät Hitzestrahlung oder Öldämpfen ausgesetzt ist. Lüftergekühlte und passiv gekühlte Geräte so montieren, dass die Luft ungehindert durch die unteren Belüftungsschlitze angesaugt wird und die Wärme an den oberen Lüftungsschlitzen austreten kann. Für freie Luftzirkulation sorgen und unbedingt die richtige Einbaulage beachten!

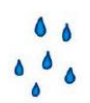

#### Feuchtigkeit

Tropf-, Spritzwasser und hohe Luftfeuchtigkeit schaden dem Gerät. Bei Kondenswasserbildung warten, bis die Feuchtigkeit abgetrocknet ist. Betriebsumgebung laut spezifizierter IP-Schutzklasse.

#### Achtung Lebensgefahr!

Gemäß der aktuell gültigen Fassung der EN 60728-11 müssen koaxiale Empfangs- und Verteilanlagen den Sicherheitsanforderungen bezüglich Erdung, Potentialausgleich etc. entsprechen, sonst können Schäden am Produkt, ein Brand oder andere Gefahren entstehen. Sicherungen werden nur von autorisiertem Fachpersonal gewechselt. Es dürfen nur Sicherungen des gleichen Typs eingesetzt werden. Bei Beschädigung ist das Gerät außer Betrieb zu nehmen.

#### Installations- und Servicearbeiten

Dürfen nur von autorisiertem Fachpersonal entsprechend den Regeln der Technik durchgeführt werden. Vor Beginn der Servicearbeiten die Betriebsspannung abschalten und gegen Wiedereinschalten sichern. Um die Störstrahlsicherheit zu garantieren, müssen sämtliche Geräteabdeckungen nach Öffnen wieder fest verschraubt werden.

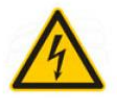

#### Gewitter

Aufgrund erhöhter Blitzschlaggefahr keine Wartungs- und/oder Installationsarbeiten am Gerät oder an der Anlage vornehmen.

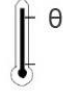

#### Umgebungstemperatur

Betrieb und Lagerung nur innerhalb des spezifizierten Temperaturbereichs.

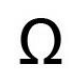

#### Abschluss / Terminierung

Nicht benutzte Teilnehmer-/ Stammleitungsausgänge sind mit 75 Ohm-Widerständen abzuschließen.

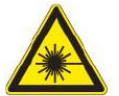

#### Vorsicht! Laserstrahlung -> Unfallgefahr durch Blendung!

Nicht in den direkten oder reflektierten Strahl blicken. Es besteht Verletzungsgefahr für die Augen.

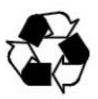

#### Recycling

Unser gesamtes Verpackungsmaterial (Kartonagen, Einlegezettel, Kunststoff-Folien und -beutel) ist vollständig recyclingfähig.

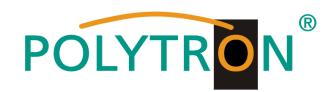

#### Inhaltsverzeichnis

| Montage- und Sicherheitshinweise       | 2  |
|----------------------------------------|----|
| nhaltsverzeichnis                      | 3  |
| Beschreibung                           | 3  |
| Bedienelemente                         | 4  |
| Anschlüsse                             | 4  |
| Grundeinstellungen im Auslieferzustand | 5  |
| Handprogrammierung am Gerät            | 6  |
| Programmierung über Webbrowser (NMS)   | 11 |
| Fechnische Daten                       | 21 |

## Beschreibung

Modulator zur Umsetzung von bis zu 4 HDMI-Signalen und einem ASI-Transportstrom in einen DVB-C (QAM) Kanal. Die Signale stehen auch als IP-Stream zur Verfügung und können in IPTV-Netzwerke eingespeist werden. Das ASI-Signal steht an zwei Ausgängen zur Weiterverarbeitung zur Verfügung. Als Videoformat kann wahlweise der MPEG 2- oder der MPEG 4-Standard genutzt werden. Das Gerät ist flexibel einsetzbar und kann HDMI-Signale und ASI-Transportströme z.B. von Receivern, Computern, Kameras und DVD-Playern verarbeiten.

HINWEIS Nach einem Netzausfall bleiben alle Daten erhalten.

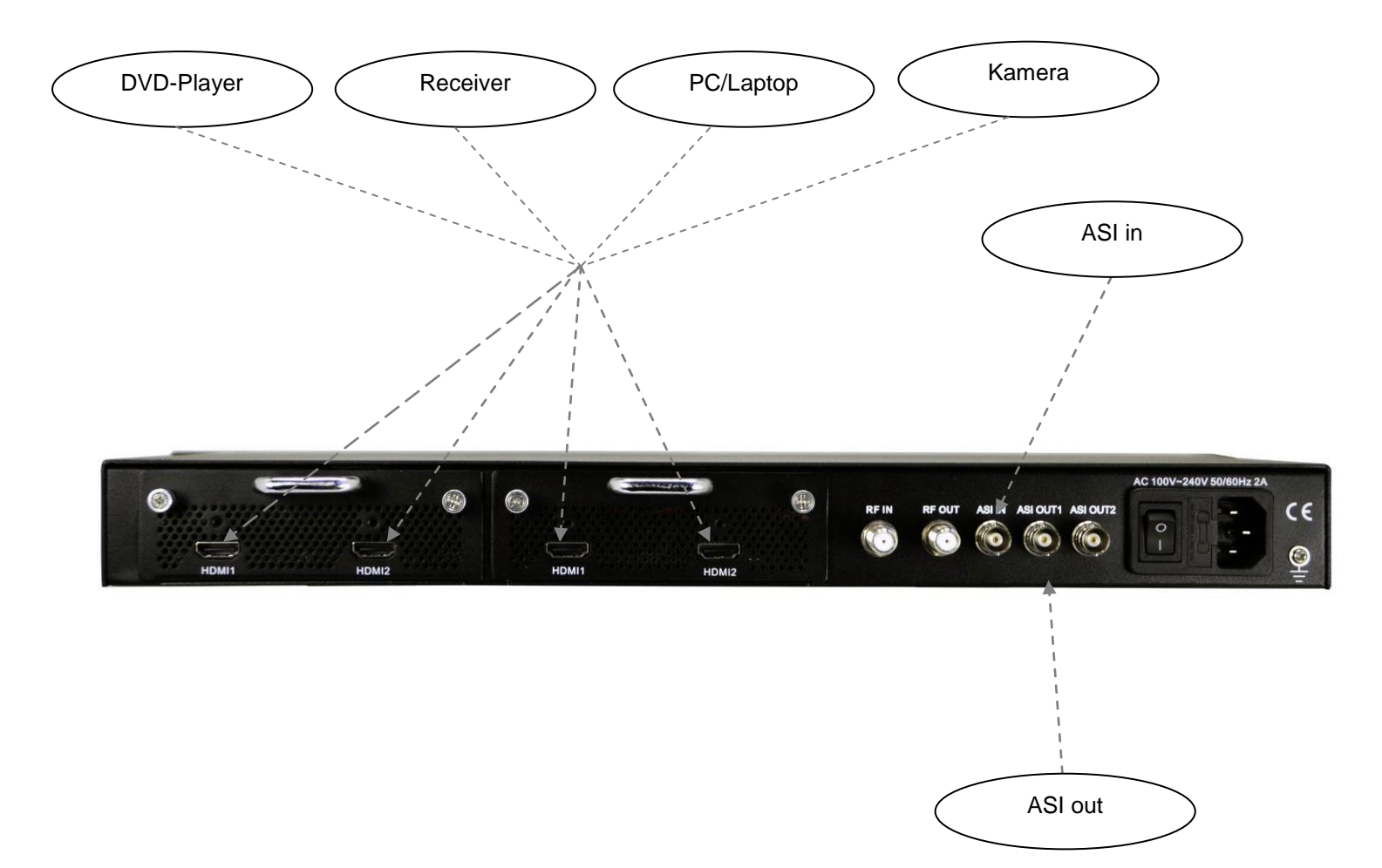

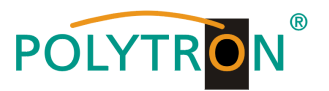

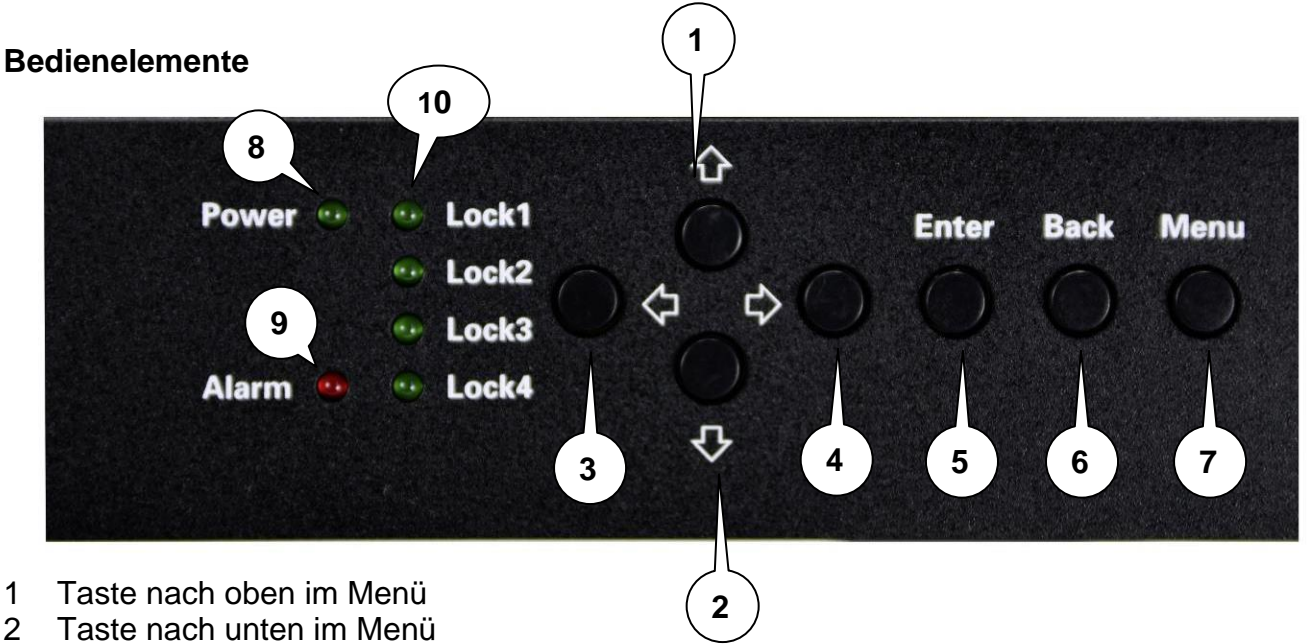

- 3 Taste nach links im Menü
- 4 Taste nach rechts im Menü
- 5 Taste Enter (Auswahl bestätigen)
- 6 Taste Back (im Menü einen Schritt zurück)
- 7 Taste Menu (um in das Menü zu kommen und es zu verlassen)
- 8 Anzeige Betriebsspannung
- 9 Anzeige Alarm, wenn kein Signal anliegt
- 10 Anzeige ob ein HDMI Signal anliegt

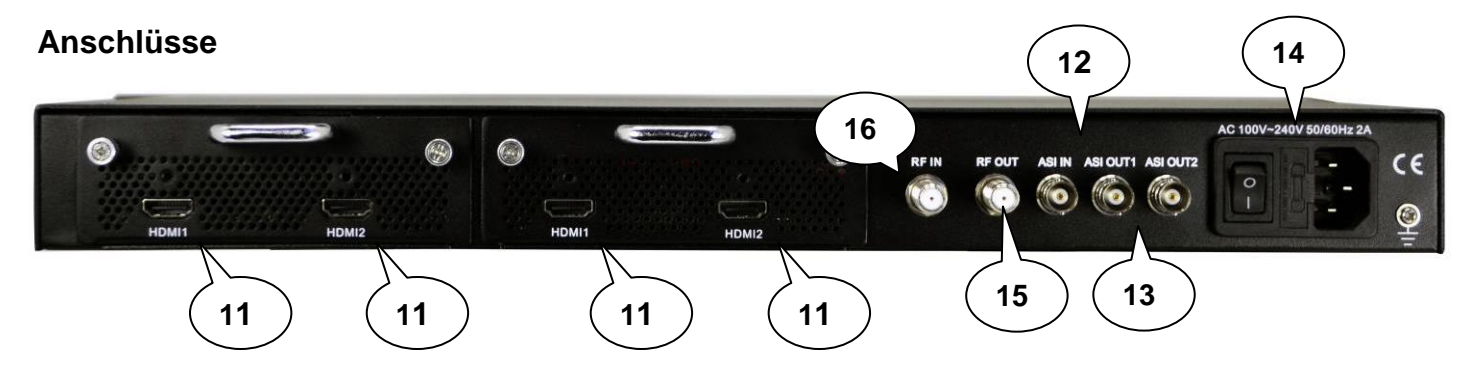

- 11 HDMI-Eingänge
- 12 ASI in
- 13 ASI out
- 14 Netzanschluss / Netzschalter / Netzsicherung
- 15 HF-Ausgang
- 16 Durschleifeingang (zum Zusammenschalten mit externen Signalquellen)

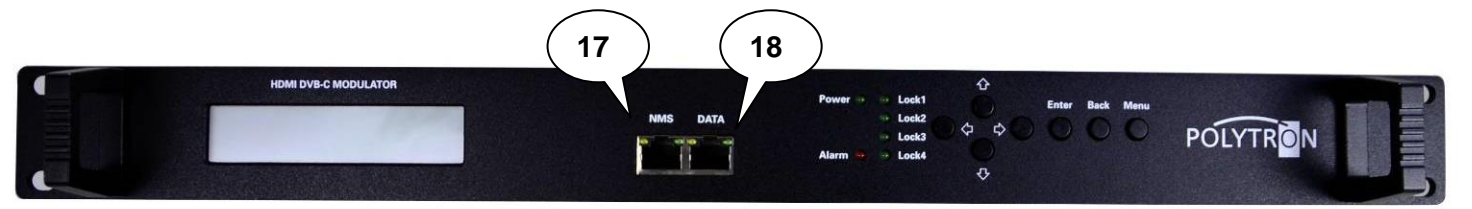

- 17 LAN-Anschluss zum Programmieren über Web-Browser
- 18 IP Ausgang

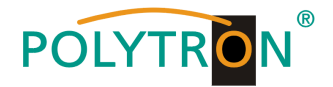

### Grundeinstellungen im Auslieferzustand

Die HDM-Geräte sind im Auslieferzustand entsprechend der Hardware-Bestückung vorkonfiguriert. Die Eingangssignale sind als H.264 Signale festgelegt. Die Modulator-Ausgänge sind alle aktiv. Am ASI-Ausgang wird das Signal des Modulators A zur Verfügung gestellt.

#### **HINWEIS**

Die Modulatoren der DVB-C-Geräte sind nach Norm J.83A (DVB-C Annex A) vorkonfiguriert!

Der Auslieferzustand kann jederzeit durch "Factory set" hergestellt werden. Alle Transportstrominformationen werden neutral vorgegeben und können den Erfordernissen des Kabelnetzbetreibers angepasst werden.

Die Grundeinstellungen der Geräte sind nachfolgend dargestellt:

|                         | HDM 4 C                               |
|-------------------------|---------------------------------------|
| Netzwerk*               |                                       |
| IP Adresse              | 192.168.001.225                       |
| Subnetzmaske            | 255.255.255.000                       |
| Gateway                 | 192.168.000.001                       |
| Webmanagement-Port      | 80                                    |
|                         |                                       |
| Login Username          | admin                                 |
| Login Password          | admin                                 |
| Eingang 1/2             |                                       |
| Video Format            | H.264                                 |
| Aspect Ratio            | Auto                                  |
| Low delay               | Normal                                |
| Video BitRate (Mbps)    | 8                                     |
| H.264 Profile           | High Profile                          |
| H.264 Level             | Level 4.0                             |
| Audio Format            | Mpeg 2                                |
| Audio BitRate           | 192 kbps                              |
| Audio Gain (0-400%)     | 100%                                  |
| IP Output               | alle Streams sind aktiviert           |
| SPTS1                   | 224.002.002.002 Port 2234 UDP         |
| SPTS2                   | 224.002.002.002 Port 2236 UDP         |
| SPTS3                   | 224.002.002.002 Port 2238 UDP         |
| SPTS4                   | 224.002.002.002 Port 2240 UDP         |
| MPTS                    | 224.002.002.002 Port 2242 UDP         |
| Service IP              | 192.168.002.137                       |
| Subnetzmaske            | 255.255.255.000                       |
| Gateway                 | 192.168.002.000                       |
| Modulator               |                                       |
| Standard                | J.83A (DVB-C Annex A)                 |
| Konstellation           | 256 QAM                               |
| Symbolrate              | 6,9 Msps                              |
| HF-Frequenz             | 306,00 / 314,00 / 322,00 / 330,00 MHz |
| HF-Ausgangspegel        | -16,00 dBm                            |
| Ausgang E Bitrate (ASI) | 60,00 Mbps                            |

\* Wird der Auslieferzustand erneut hergestellt, so bleiben die Netzwerkeinstellungen unverändert gemäß der zuletzt gesicherten Konfigurationen erhalten.

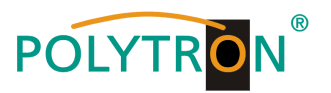

## Handprogrammierung am Gerät

LCD Anzeige nach dem Einschalten:

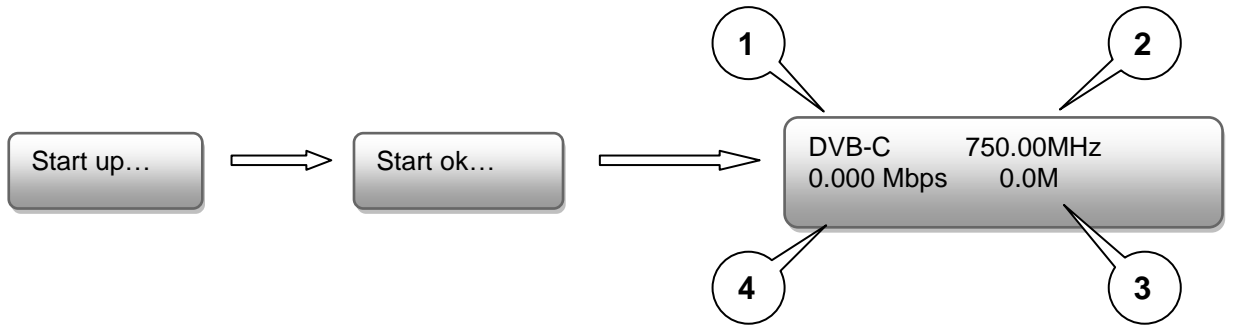

- 1. Zeigt die Modulation des Ausgangssignals.
- 2. Zeigt die Ausgangsfrequenz.
- 3. Zeigt die Datenrate des Ausgangssignals.
- 4. Ohne Bedeutung

# Übersicht Hauptmenü:

Das Hauptmenü erscheint nach drücken der Taste "Menu".

Mit den Pfeiltasten erfolgt die Steuerung durch das Menü.

Mit "Enter" werden die Einstellungen bestätigt.

Mit "Back" einen Schritt zurück in das vorherige Menü.

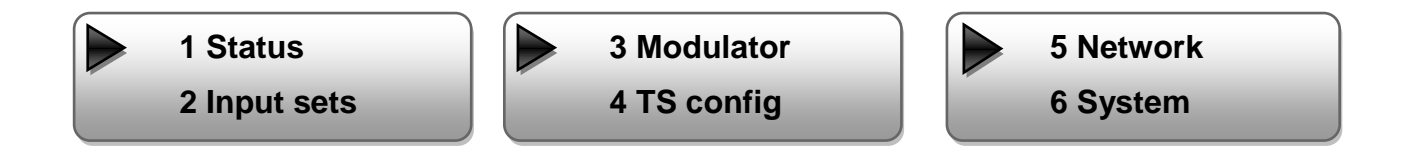

## 1. Alarm Status

Wenn kein Signal anliegt, steht unter dem Menüpunkt Alarm Status "No Video in" und die LED (9) für Alarm leuchtet rot. Diese leuchtet auch rot, wenn am Ausgang ein Daten Overflow besteht.

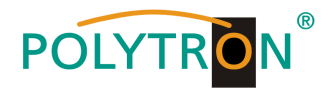

# 2. Input Settings / Eingangs Einstellungen

Die 4 Eingänge sind wie folgt anzuwählen: 2.1 Input 1 : 2.1.1 Program 1 2.1.2 Program 2 2.2 Input 2 : 2.2.1 Program 3 2.2.2 Program 4

#### Video Format:

Mpeg2 oder H.264 / Standard: H.264

#### Low delay:

Normal, Mode 1, Mode 2 / Standard: Normal

## Video Bit Rate:

Wert zwischen 1 und 19 Mbps einstellen / Standard: 8 Mbps

#### Audio Format:

Mpeg2, Mpeg2 AAC oder Mpeg4 AAC / Standard: Mpeg2

#### Audio Bit Rate:

Auswahl: 64, 96, 128, 192, 256, 320 kbps. / Standard: 192 kbps.

#### Program info / Program name / Service name / PIDs :

Programm spezifische Änderungen können geändert werden.

#### ASI

#### Parse Program:

Auslesen der Programme aus dem ASI-Datenstrom

#### Select Program:

Auswahl der Programme zur Modulation in DVB-C oder zum ASI-Ausgang.

- √ Das Programm ist zur Weiterverarbeitung ausgewählt.
- X: Das Programm wird nicht weiter verarbeitet.

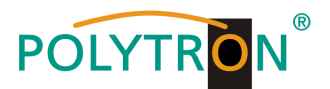

# 3. Modulation Setting / Modulator Einstellungen

3.x Output:

Auswahl: A, B, C, D

3.x.1 RF on:

RF (DVB-C) on oder off Standard: on

3.x.2 Standard: Auswahl: J.83A, J.83B, J.83C Standard: J.83A (DVB-C)

#### 3.x.3 Constellation / QAM Mode: Auswahl: 16 QAM, 32 QAM, 64 QAM, 128 QAM, 256 QAM Standard: 256 QAM

# 3.x.4 Symbol Rate:

Auswahl 5 bis 9 Msps Standard: 6,9 Msps

## 3.x.5 RF Frequency / Ausgangsfrequenz:

Bereich: 30-960 MHz Standard: 306/314/322/330 MHz

## 3.x.6 RF output level / Ausgangspegel:

Pegelbereich -30 dBm bis -10 dBm

 $\begin{array}{ll} -30 \ dBm = 79 \ dB\mu V & -25 \ dBm = 84 \ dB\mu V \\ -20 \ dBm = 89 \ dB\mu V & -15 \ dBm = 94 \ dB\mu V \\ -10 \ dBm = 99 \ dB\mu V \end{array}$ 

## 3.x.7 ASI output / ASI Ausgang:

Auswahl: ABCD

## 4. TS config

Einstellung TSID und ONID

► 3.1 Output A

3.2 Output B

3.x.1 RF on 3.x.2 Standard

► 3.x.3 Constellation

3.x.4 Symbolrate

► 3.5 Frequency

3.6 RF out level

> 3.7 ASI output

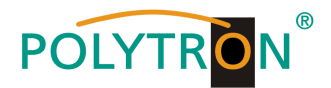

## 5. Network / Network Einstellungen

## 5.1 NMS Anschluss für die Programmierung über Software einstellen

#### 5.1.1 NMS IP Address:

Einstellung der IP Adresse für den Webbrowser Zugang Standard: 192.168.001.225

5.1.2 Subnet Mask:

Standard: 255.255.255.000

## 5.1.3 Gateway:

Standard: 192.168.000.001

## 5.1.4 MAC Address:

Wird dem Gerät vom Hersteller zugewiesen

## 5.1.5 Web NMS Port:

Standard: 00080

## 5.1.6 Reset Password:

Auswahl "Yes" or "No". Das Passwort und der Username kann wieder auf "Default" (Passwort: admin und Username: admin) zurückgesetzt werden

## 5.2 IP Stream: Einstellung für den IP Stream

## 5.2.x IP Output:

Auswahl: 1, 2, 3, 4

## Data enable:

IP Ausgang Enable/ON oder Disable/OFF Standard: enable/ON

## Null package Filter:

Filter Yes or No Standard: Yes

## **Output IP:**

Multicast IP Adresse des ausgehenden Datenstroms Standard: 224.002.002.002 Eingabe VLC Player: udp://@ 224.002.002.002

## Port:

Standard: OUT1 = 02234, OUT2 = 02236, OUT3 = 02238, OUT4 = 02240

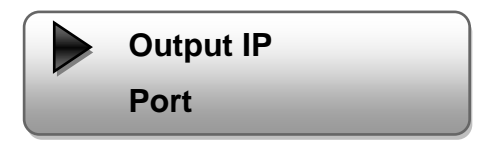

Data enable

Filter null package

5.1.5 Web NMS Port 5.1.6 Reset Password

und der Username kann wieder auf

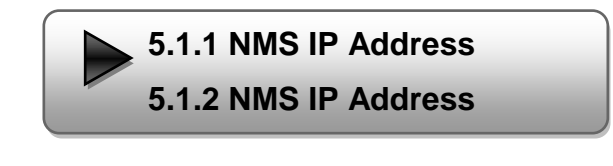

5.1.3 Gateway

5.1.4 MAC Address

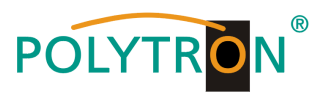

#### Service IP:

Eingang-IP-Adresse des Modulators Default: 192.168.002.137

Subnet Mask: Standard: 255.255.255.000

Gateway: Standard: 192.168.002.000

Protocol: Standard: UDP

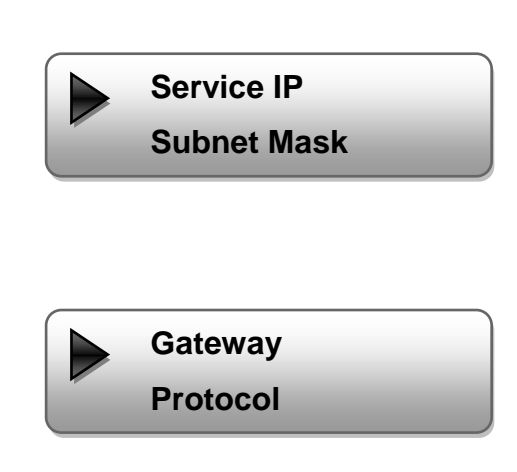

# 6. System

6.1 Save config / Einstellungen speichern

Auswahl: "Yes" oder "No"

## 6.2 Load saved CFG / Lade abgespeicherte Einstellungen

Auswahl: "Yes" oder "No".

## 6.3 Factory reset / Lade Grundeinstellungen

Auswahl: "Yes" oder "No".

Achtung: Nach einem Reset müssen die Ausgangsparamter, gemäß der Bedienungsanleitung, auf die Standard-Werte eingestellt werden.

## 6.4 LCD timeout / Dauer der LCD Anzeige

Auswahl: 5s, 10s, 30s, 45s, 60s, 90s, 120s. Standard: 30s

## 6.5 Version

Software und Hardware Version

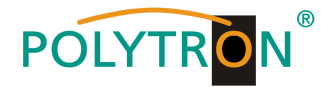

## Programmierung über Webbrowser (NMS)

Verbinden Sie den PC oder Notebook, durch ein Standard-Netzwerkkabel, mit der NMS-Buchse. Falls ein Proxyserver verwendet wird ist dieser, in den Netzwerkverbindungen, zu deaktivieren. Der verwendete PC muss sich im gleichen Netzwerk befinden wie der Modulator.

In der Grundeinstellung besitzt das Gerät die IP-Adresse 192.168.001.225. Dem PC muss somit die IP-Adresse 192.168.001.xxx zugewiesen werden (Netzwerkverbindungen). Nicht erlaubt sind die Ziffern 0, 255 oder bereits verwendete IP-Adressen. Diese Einstellung können Sie unter Netzwerkverbindungen -> LAN-Verbindung vornehmen.

Im Webbrowser folgende IP-Adresse eingeben:

| http://192.168.001.225 |
|------------------------|
|------------------------|

| Username: admin<br>Password: admin |                       |                                                                                               |       |
|------------------------------------|-----------------------|-----------------------------------------------------------------------------------------------|-------|
|                                    | Usemame:<br>Password: | admin         Image: Second state         Default User: admin         Default Password: admin | JOGIN |
|                                    |                       | Copyright (                                                                                   | ą2011 |

# Übersichtseite

| Web Management                                      |                                                                         |
|-----------------------------------------------------|-------------------------------------------------------------------------|
| • Welcome                                           | Cable Encoder Modulator                                                 |
| • Input 1                                           |                                                                         |
| • Input 2                                           | Version Information                                                     |
| • ASI Input<br>• NIT                                | Software Version: 1.07hs Build 123 May 18 2013                          |
| • IP Output                                         | Hardware Version: 7.4                                                   |
| <ul> <li>Modulator</li> <li>Save/Restore</li> </ul> | Web Version: 1.02                                                       |
| - System                                            | Status Information                                                      |
| • Reboot                                            |                                                                         |
| <ul> <li>Firmware</li> <li>Network</li> </ul>       | Input                                                                   |
| • Password                                          | Input 1 Input 2 ASI                                                     |
| <ul> <li>Backup/Load</li> </ul>                     | Interface: HDMI HDMI ASI                                                |
|                                                     | Bitrate: 15.606 Mbps 16.771 Mbps 0.000 Mbps                             |
|                                                     | Output                                                                  |
|                                                     | Output & Output B Output C Output D                                     |
|                                                     | 50.686 50.686 50.686 50.686<br>Maxout Bitrate: Mbps Mbps Mbps Mbps Mbps |
|                                                     | Current Bitrate: 7.660 8.016 8.308 8.531<br>Mbps Mbps Mbps Mbps Mbps    |
|                                                     | TS Overflow: 🔴 🔴 🔴                                                      |
|                                                     | 474.000 482.000 490.000 498.000<br>RF Frequency: MHz MHz MHz MHz        |
|                                                     | RF Outlevel: -10.0 dBm                                                  |

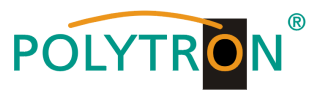

Auf der Übersichtsseite sind alle Statuswerte ersichtlich.

Angezeigt wird die Version der Software, Hardware und Weboberfläche.

Zusätzlich können aktuelle Informationen bzw. Zuordnungen für das Ein – und Ausgangssignal abgelesen werden.

In der linken Spalte können alle veränderbaren Parameter ausgewählt werden.

# Einstellungen

## Die 4 Eingänge können wie folgt ausgewählt und eingestellt werden:

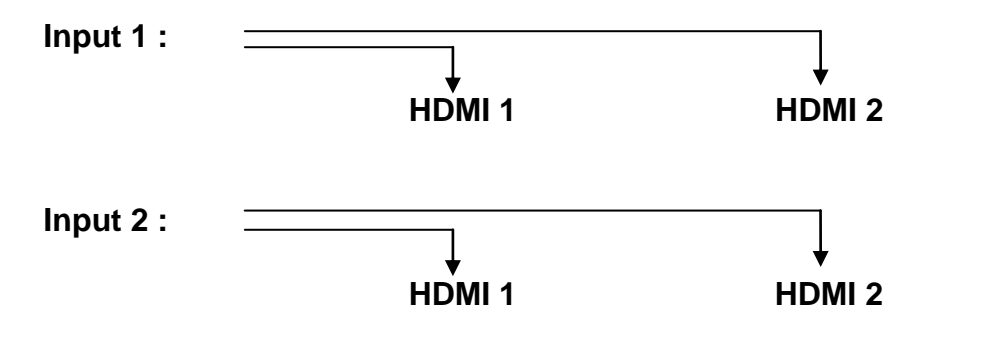

| lcome                                                                                                    | 2CH Mpeg2/H. 264 HD End                                                                                                    | oder Configuration                                                                                                    | (EN13)                                                                                                |
|----------------------------------------------------------------------------------------------------|----------------------------------------------------------------------------------------------------|----------------------------------------------------------------------------------------------------|----------------------------------------------------------------------------------------------------|
| Welcome<br>Parameter<br>• Input 1<br>• Input 2<br>• ASI Input<br>• NIT<br>• IP Output<br>• Modulator<br>• Save/Restore<br>System<br>• Reboot<br>• Firmware<br>• Network | 2CH Mpeg2/H. 264 HD End<br>Vidoe Format<br>Video BitRate<br>Audio Format<br>Audio BitRate<br>Program Out Enable<br>(ABCD)<br>Program Name | H. 264     Image: Configuration       H. 264     Image: Configuration       8. 000     Mbps       Mpeg2     Image: Configuration       192 Kbps     Image: Configuration       Image: Configuration     Image: Configuration       Image: Configuration     Image | (EM13)<br>H. 264<br>8.000 Mbps<br>Mpeg2<br>192 Kbps<br>TV-102                                         |
| <ul> <li>Network</li> <li>Password</li> <li>Backup/Load</li> </ul>                                                                                                    | Service ID<br>PMT PID<br>Video PID<br>Audio PID<br>PCR PID                                                                                | 0x101<br>0x100<br>0x101<br>0x102<br>0x103                                                                                                    | 0x102<br>0x104<br>0x105<br>0x106<br>0x107                                                             |
|                                                                                                    | Video:<br>Video Format:<br>Encoding:<br>Bitrate:<br>Rom Version:<br>Help                                                                  | 920x1080 50i<br>8.631 Mbps<br>0.0.0.6                                                                                                    | <ul> <li>1920x1080 50i</li> <li>8.598 Mbps</li> <li>0.0.0.6</li> <li>Default</li> <li>Appl</li> </ul> |

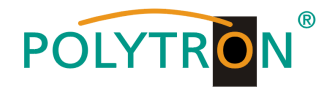

## Video Format:

Mpeg2 oder H.264 Standard: H.264

#### Video Bit Rate:

Wert zwischen 1 und 19 Mbps einstellen Standard: 8 Mbps

## Audio Format:

Mpeg2, Mpeg2 AAC oder Mpeg4 AAC Standard: Mpeg2

## Audio Bit Rate:

Auswahl: 64, 96, 128, 192, 256, 320 kbps. Standard: 192 kbps.

#### Program Out enable :

Ohne Eingangssignal wird der Programmname ohne Bildinhalt angezeigt. Falls ein Eingang nicht benötigt wird, kann das Programm hier abgeschaltet werden. Mit dem Haken wird festgelegt ob das HDMI-Signal dem Ausgang A bis D zugewiesen wird.

#### **Programm Name:**

Hier kann dem Programm ein Name zugewiesen werden.

#### Service ID, PMI, Video, Audio und PCR PID:

Das System erstellt automatisch die Standard Einstellungen

Der User muss nur eingreifen, falls die gleiche PID in dem System bereits vergeben wurde.

#### Video und Encoding Anzeige:

Die Anzeigen sollten grün leuchten.

#### Video Format:

Zeigt das Format des Eingangssignals

#### **Bitrate:**

Zeigt die tatsächliche encoding bitrate

#### Apply:

Startet den Encoder nach Einstellungen neu.

#### Default:

Die Einstellungen werden auf Werkseinstellung zurückgesetzt.

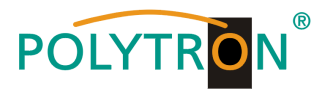

# **ASI Input**

| • Welcome<br>- Parameter                                                                                                    | 1CH ASI Configuration (E | N06)                                                                                                    |                |
|----------------------------------------------------------------------------------------------------|--------------------------|----------------------------------------------------------------------------------------------------|----------------|
| • Input 1                                                                                                    | Set Tuner PID Pass       |                                                                                                    |                |
| <ul> <li>Input 2</li> <li>ASI Input</li> <li>NIT</li> <li>IP Output</li> <li>Modulator</li> <li>Save/Restore</li> <li>System</li> <li>Reboot</li> <li>Firnware</li> <li>Network</li> <li>Password</li> <li>Backup/Load</li> </ul> | Input Program            | A  B C D C D C D C D C Passthrough Multiplex Refresh Input Refresh Output Select Program Cancel Program All Input All Output | Output Program |
|                                                                                                    | Parse timeout            | 200 seconds                                                                                                    |                |

#### **PID Pass:**

Falls die gleiche PID in dem System bereits vergeben wurde, ist es möglich die PID`s zu verändern. Änderungen sollten nur von erfahrenen Nutzern durchgeführt werden.

#### **Passthrough:**

Am Ausgang werden nur die ausgewählten ASI-Programme moduliert.

#### **Multiplex:**

ASI-Programme können mit HDMI-Eingängen gemischt werden.

#### **Input Program:**

Alle im ASI-Datenstrom enthaltenen Programme werden angezeigt.

#### **Output Program:**

Die ausgewählten modulierten Programme werden angezeigt.

#### **Refresh Input:**

ASI-Datenstrom wird ausgelesen, aktualisieren der Eingangs-Programmliste.

#### **Refresh Output:**

Aktualisieren der Ausgangs-Programmliste.

#### Select Program:

Am Eingang gewählte Programme dem Ausgang hinzufügen.

#### **Cancel Program:**

Am Ausgang gewählte Programme entfernen.

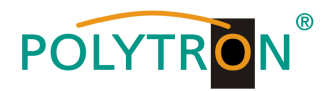

# All Output:

Wählt alle im Ausgang angezeigten Programme aus.

## Parse timeout:

Auslese-Zeitbegrenzung des ASI-Datenstroms.

## NIT

In die NIT Einstellung muss nur in großen Netzen eingegriffen werden. Änderungen sollten nur von erfahrenen Nutzern durchgeführt werden.

| Web Management                                    |          |           |        |           |     |            |          |      |           |
|---------------------------------------------------|----------|-----------|--------|-----------|-----|------------|----------|------|-----------|
| • Welcome                                         | NIT Ince | **        |        |           |     |            |          |      |           |
| • Input 1                                         | Output   | A 🖲 B 🔘   | C 🔘 D  | 0         |     |            |          |      |           |
| • Input 2<br>• ASI Input                          | Netw     | ork Name  |        |           | _   | Netwo      | rk ID    | C    | x0001     |
| • NIT                                             | Transpo  | rt Stream | ID OxC | 001       |     | Original N | letwork  | ID O | x0001     |
| • Modulator                                       | Eur      | opean O   | 1      | NorDig V1 | 0   | NorDig     | V2 🔘     |      |           |
| • Save/Restore<br>System                          | TSID     | ONID      | Freq(M | Hz) Co    | nst | SymbolRate | LCN      | Add  | Del-All   |
| • Reboot<br>• Firmware<br>• Network<br>• Password | Help     |           |        |           |     | Մյ         | pdate NI | T    | Clear NIT |

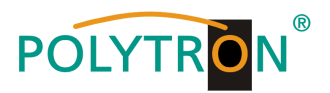

# **IP** Output

Einstellungen für den IP Ausgang:

| Web Management                                   |                      |                                                          |                                                  |                                                 |
|--------------------------------------------------|----------------------|----------------------------------------------------------|--------------------------------------------------|-------------------------------------------------|
| • Welcome                                        |                      |                                                          |                                                  |                                                 |
| - Parameter                                      | IP Output Configura  | tion                                                     |                                                  |                                                 |
| • Input 1<br>• Input 2                           | IP Output<br>Enable: | If not set, the f<br>IP Output will n                    | ollowing paramete<br>ot work.                    | rs will be no use, the                          |
| ASI Input     NIT     IP Output                  | Service IP:          | The IP Output po<br>(like as 192.168                     | ort address.The fo<br>0.2.137).                  | rmat is xxx.xxx.xxx.xxx                         |
| <ul><li>Modulator</li><li>Save/Restore</li></ul> | Output IP:           | The IP Output da                                         | ta receive addres<br>like as 224.2.2.2           | s.The format is<br>). After set the Output      |
| - System<br>• Reboot                             |                      | IP addrress, you<br>Output data.                         | must use the new                                 | address to receive IP                           |
| <ul> <li>Firmware</li> <li>Network</li> </ul>    | Subnet Mask:         | General is 255.2<br>area network.                        | 55.255.0,it is mu                                | st the same in a local                          |
| • Password<br>• Backup/Load                      | Gateway:             | If the device is the gateway.                            | in different net                                 | segment, you must set                           |
|                                                  | Port:                | The UDP/RTP prot<br>Output IP and ne<br>udp://224.2.2.2: | ocol port(like as<br>w port to receive<br>8001). | 8001), you should use<br>IP Output data(like as |
|                                                  | Protocol:            | Turn on/off RTP                                          | protocol                                         |                                                 |
|                                                  | IP Output Enab       | le(ABCD): 🔽 🔽                                            |                                                  |                                                 |
|                                                  | Filter Null Pk       | t (ABCD):                                                |                                                  |                                                 |
|                                                  | Output IP A:         | 224. 2. 2. 2                                             | Port: 1234                                       | Protocol: UDP 🗸                                 |
|                                                  | Output IP B:         | 224. 2. 2. 2                                             | Port: 1236                                       | Protocol: UDP 🗸                                 |
|                                                  | Output IP C:         | 224. 2. 2. 2                                             | Port: 1238                                       | Protocol: UDP 🗸                                 |
|                                                  | Output IP D:         | 224. 2. 2. 2                                             | Port: 1240                                       | Protocol: UDP 🗸                                 |
|                                                  | Service IP:          | 192. 168. 2. 137                                         |                                                  |                                                 |
|                                                  | Subnet Mask:         | 255. 255. 255. 0                                         |                                                  |                                                 |
|                                                  | Gateway:             | 192. 168. 2. 0                                           |                                                  |                                                 |
|                                                  |                      |                                                          | Default                                          | Apply                                           |

## **IP Output Enable:**

IP Output ON oder OFF

#### Service IP:

Eingangs-IP Adresse des Modulators Standard: 192.168.002.137

## **Output IP:**

Multicast IP Adresse des ausgehenden Datenstroms Standard: 224.002.002.002 Input VLC Player: udp://@ 224.002.002.002

#### Subnet Mask:

Standard: 255.255.255.000

#### Gateway:

Standard: 192.168.002.000

#### Port

Standard: A=02234, B=02236, C=02238, D=02240

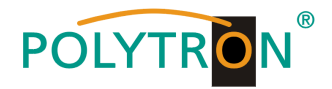

## Modulator

| Web Management                                      |                      |              |                             |
|-----------------------------------------------------|----------------------|--------------|-----------------------------|
| • Welcome                                           |                      |              |                             |
| - Parameter                                         | Modulator Configuati | on           |                             |
| • Input 1                                           | RF On (ABCD)         |              |                             |
| Input 2     ASI Input                               | Standard             | J.83A(DVB-C) |                             |
| • NIT<br>• IP Output                                | Constellation        | 256 QAM      | •                           |
| <ul> <li>Modulator</li> <li>Save/Restore</li> </ul> | Symbol Rate          | 6.875        | Msps (5.000 - 9.000 Msps)   |
| - System                                            | RF Frequency A       | 474.000      | MHz (30.000 - 1000.000 MHz) |
| • Reboot<br>• Firmware                              | RF Frequency B       | 482.000      | MHz (30.000 - 1000.000 MHz) |
| <ul><li>Network</li><li>Password</li></ul>          | RF Frequency C       | 490.000      | MHz (30.000 - 1000.000 MHz) |
| • Backup/Load                                       | RF Frequency D       | 498.000      | MHz (30.000 - 1000.000 MHz) |
|                                                     | RF Outlevel          | -10.0        | dBm (-30.0 - 0.0 dBm)       |
|                                                     | ASI Output           | Output A     | •                           |
|                                                     |                      |              | Default Apply               |

## Standard:

Auswahl: J.83A, J.83B, J.83C Standard: J.83A (DVB-C)

#### **Constellation / QAM Mode:**

Auswahl: 16 QAM, 32 QAM, 64 QAM, 128 QAM, 256 QAM Standard: 256 QAM

#### Symbol Rate:

Auswahl 5 bis 9 Msps Standard: 6,9 Msps

#### **RF Frequency / Ausgangsfrequenz:**

30-960 MHz Standard: 306/314/322/330 MHz

#### RF output level / Ausgangspegel:

Pegelbereich -30 dBm bis -10 dBm

-30 dBm = 79 dBµV -25 dBm = 84 dBµV -20 dBm = 89 dBµV -15 dBm = 94 dBµV -10 dBm = 99 dBµV

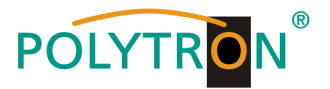

## Save and restore

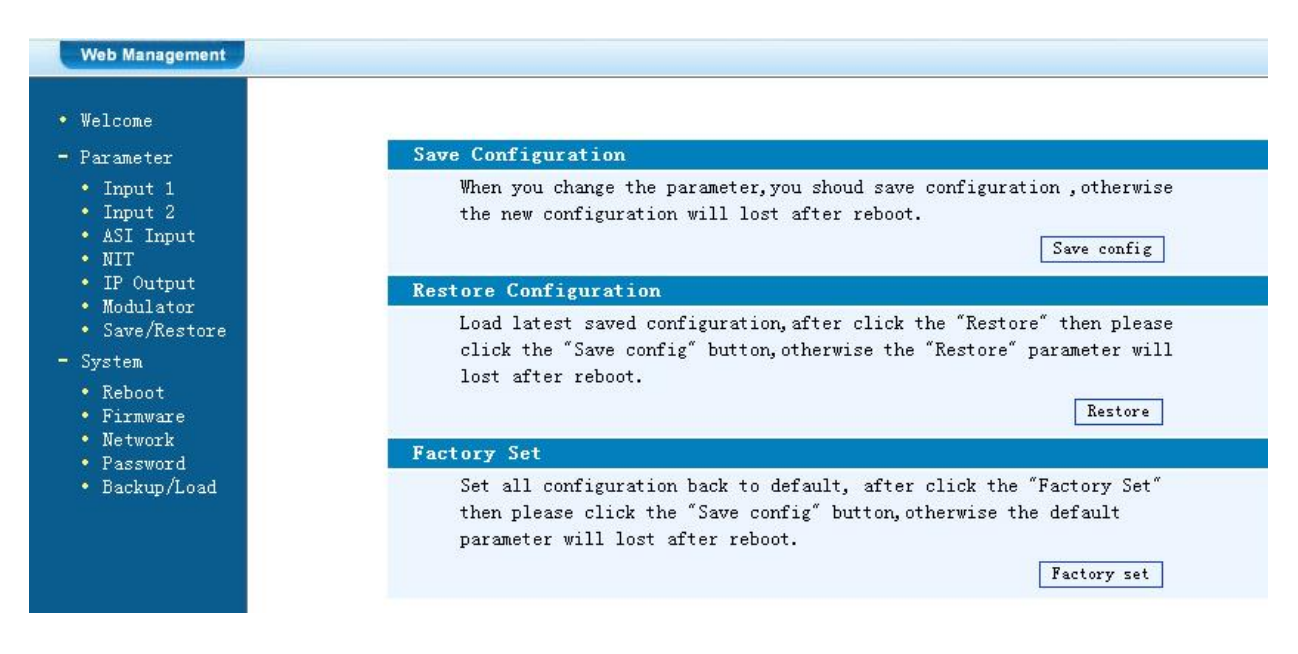

#### Save Configuration:

Ausgewählte Parameter speichern

#### **Restore Configuration:**

Die zuletzt gespeicherten Parameter wiederherstellen. Danach speichern (Save Configuration) da sonst diese Daten bei einem Reboot verloren gehen.

#### **Factory Set:**

Werkseinstellungen: Stellt die Default Parameter wieder her.

## Reboot

Neustart des Modulators nach Firmware update oder Einstellung anderer Parameter.

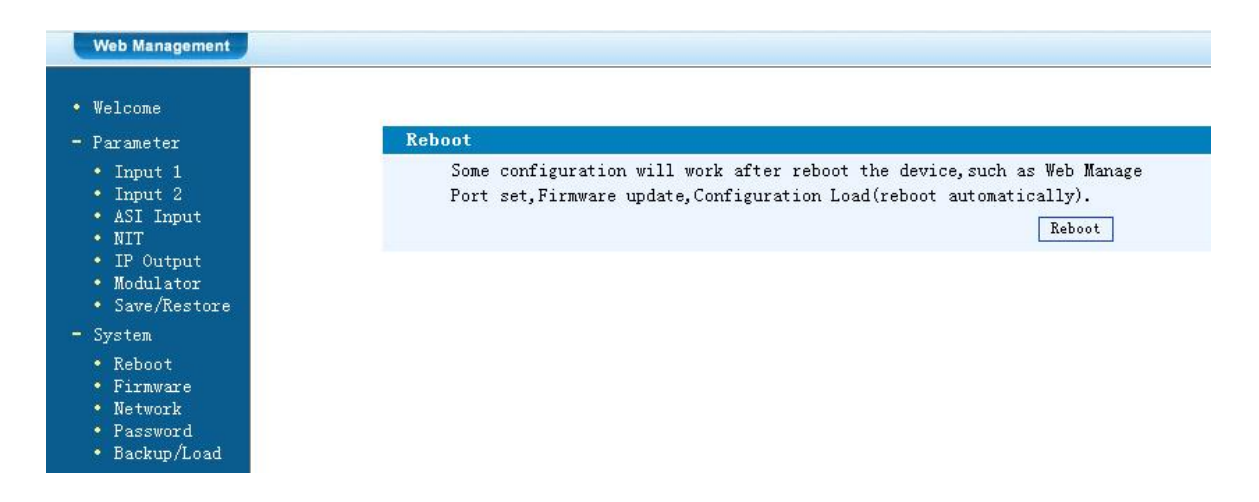

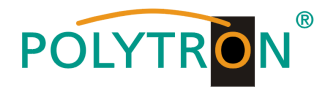

## **Firmware Update**

Mit "Durchsuchen" den Order mit dem Firmware-Update suchen und Datei auswählen. Danach auf "Update" klicken.

| Welcome                                                                                                    |                                                                                                    |
|----------------------------------------------------------------------------------------------------|----------------------------------------------------------------------------------------------------|
| Parameter                                                                                                    | Firmware                                                                                                    |
| <ul> <li>Input 1</li> <li>Input 2</li> <li>ASI Input</li> <li>NIT</li> <li>IP Output</li> <li>Modulator</li> <li>Sawe/Restore</li> </ul> | Warning: 1. Update firmware to get new function,please choose the<br>right firmware to update.If you use a wrong file,the devi<br>may not work.<br>2. Update will keep a long time,please do not turn off th<br>power, otherwise the device will not work.<br>3. After update,you must reboot device manually. |
| ystem<br>Reboot<br>Firmware<br>Network<br>Password                                                                                       | File: Update                                                                                                    |

# Network / Netzwerkeinstellungen

| Web Management                                                                                       |                     |                                                                                                    |
|----------------------------------------------------------------------------------------------------|---------------------|----------------------------------------------------------------------------------------------------|
| • Welcome<br>• Parameter                                                                             | Network             |                                                                                                    |
| • Input 1<br>• Input 2<br>• ASI Input<br>• NIT<br>• TP Contrast                                      | IP Address:         | The manege address, use this address to visit the manege<br>web. The format is xxx.xxx.xxx(like as 192.168.0.1).<br>After set the IP addrress, you must use the new address<br>to visit the manege web.              |
| • Modulator<br>• Save/Restore                                                                        | Subnet Mask:        | General is 255.255.255.0, it is must the same in a local area network.                                                                                                    |
| System<br>• Reboot                                                                                   | Gateway:            | If the device is in different net segment, you must set the gateway.                                                                                                    |
| <ul> <li>Keboot</li> <li>Firmware</li> <li>Network</li> <li>Password</li> <li>Backup/Load</li> </ul> | Web Manage<br>Port: | The default web manage port is 80, if you change it(like<br>as 8001), you can visit the manege web only use IP<br>address and port(liks as http://192.168.0.1:8001). This<br>function will work after device reboot. |
|                                                                                                    | IP Address:         | 192. 168. 1. 225                                                                                                    |
|                                                                                                    | Subnet Mask:        | 255. 255. 255. 0                                                                                                    |
|                                                                                                    | Gateway:            | 192. 168. 0. 1                                                                                                    |
|                                                                                                    | Web Manage Por      | t: 80 Apply                                                                                                    |

#### **IP Address:**

Einstellung der IP Addresse für den Webbrowser Zugang Standard: 192.168.001.225

#### Subnet Mask:

Standard: 255.255.255.000

### Gateway:

Standard: 192.168.000.001

## Web Manager Port:

Standard: 00080

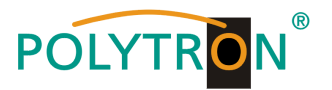

# Password / Passwort und User Name ändern

| Management                                                                                |                                                                                                    |
|-------------------------------------------------------------------------------------------|----------------------------------------------------------------------------------------------------|
| lcome                                                                                     |                                                                                                    |
| arameter                                                                                  | Password                                                                                                    |
| Input 1<br>Input 2<br>ASI Input<br>NIT<br>IP Output<br>Modulator<br>Save/Restore<br>ystem | Modify the login name and password to make the device safely. If forget<br>the name or password, you can reset it by keyboard in menu 5.5. The<br>default login name and password is "admin". Also please note the capital<br>character and lowercase character.<br>Current UserName:<br>Current Password: |
| keboot<br>Pirmware<br>Network<br>Password<br>Backup/Load                                  | New UserName:<br>New Password:<br>Confirm New Password:                                                                                                    |
| a da da da da da da da da da da da da da                                                  | Keyboard and LCD Lock 📃 Apply                                                                                                    |

## **Current UserName:**

Derzeitiger Benutzername eingeben (default admin)

**Current Password:** Derzeitiges Passwort eingeben (default admin)

#### New UserName:

Neuer Username eingeben

#### New Password:

Neues Passwort eingeben

#### **Confirm New Password:**

Passwort bestätigen

## Backup / Load

| • Welcome<br>• Parameter                                                       | Backup Configuration                                                                                                    |
|--------------------------------------------------------------------------------|----------------------------------------------------------------------------------------------------|
| • Input 1<br>• Input 2<br>• ASI Input<br>• NIT                                 | Backup current configuration to the local file,we suggest do this<br>before set the configuration or update firmware.<br>Backup config                                  |
| <ul> <li>IP Output</li> <li>Modulator</li> </ul>                               | Load Configuration                                                                                                    |
| • Save/Restore                                                                 | Load the backup file to restore your configuration.                                                                                                    |
| - System<br>• Reboot<br>• Firmware<br>• Network<br>• Password<br>• Backup/Load | Warning: 1. New configuration will replace the old one,please backup<br>current configuration before load file.If you use a wrong<br>file,the device may not work.      |
|                                                                                | <ol> <li>Please do not turn off the power while file loading,<br/>otherwise the device will not work. If load correct, device<br/>will reboot automatically.</li> </ol> |
|                                                                                | File: Durchsuchen Load file                                                                                                    |

#### **Backup Configuration:**

Zum Speichern einer Backupdatei auf PC oder Notebook.

#### Load Configuration:

Zum Laden einer Backupdatei von PC oder Notebook. Mit "Durchsuchen" den Ordner mit der Backupdatei suchen und Datei auswählen. Danach auf "Load file" klicken.

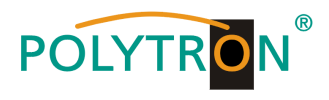

# **Technische Daten**

| Тур / Туре                                          | HDM 4 C                                       |
|-----------------------------------------------------|-----------------------------------------------|
| Artikel-Nr. / Article no.                           | 5741654                                       |
| Videoformat / Video Encoding                        | H.264 / Mpeg2                                 |
| Eingänge / Inputs                                   | 4x HDMI, 1x ASI (BNC)                         |
| Ausgänge / Outputs RF(F-connector)                  | 1x DVB-C, 2x ASI (BNC), IP (RJ45)             |
| Auflösung / Resolution                              | 1920*1080_60P, 1920*1080_50P <sup>(1)</sup> , |
|                                                     | 1920*1080_60i, 1920*1080_50i,                 |
| Audioformat / Audio Exceding                        | 1280 720_60p, 1280 720_50P                    |
| Audioformat / Audio Encoding                        | MPEGI Layer II                                |
| Sampling Rate / Sample rate                         | 48 kHz                                        |
| Bitrate / Bit rate                                  | 64 kbps, 96 kbps,128 kbps,192 kbps,           |
|                                                     | 256 kbps, 320 kbps                            |
| Ausgang / Output                                    | DVB-C                                         |
| Bandbreite / Bandwidth                              | 8 MHz                                         |
| Modulation (gem. DVB-Standard)                      | 16 QAM256 QAM                                 |
| Symbolrate / Symbol rate                            | 5…9 Msps                                      |
| MER                                                 | ≥42 dB                                        |
| Ausgangsfrequenz / RF frequency                     | 30960 MHz, 1 kHz Step                         |
| Ausgangspegel / RF output level                     | -3010 dBm (8197 dBµV), 0,1 dB step            |
| IP-Anschlüsse / IP connectors                       | RJ45 Ethernet LAN                             |
| IP- Verschlüsselungsstandard / IP encoding standard | ETSI TS102034                                 |
| IP-Datenstrom / IP type of streaming                | IPv4 Multicast (SMTP)                         |
| Stromversorgung / Power supply                      | 100240 VAC                                    |
| Betriebstemperatur / Operation temperature          | 045 °C                                        |
| Maße (BxHxT) / Dimensions (WxHxD)                   | 482 x 430 x 44 mm                             |
| Gewicht / Weight                                    | 4,5 kg                                        |

#### HINWEIS

Die meisten TV-Geräte unterstützen den Standard 1080P über den Antenneneingang (Tuner) nicht.

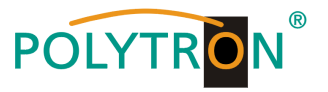

## Mounting and safety instructions

#### Before working on the modulator please read the following safety precautions carefully!

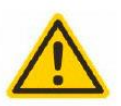

#### Attention

The rated voltage stated on the device must correspond with the mains voltage. The instructions for operating the device must be observed.

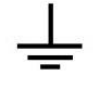

#### Grounding and potential equalization

Please establish grounding and perform potential equalization before initial startup.

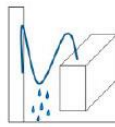

#### **Connection cable**

Always install the connection cables with a loop so that no condensed water can penetrate along the cable.

#### Select installation site

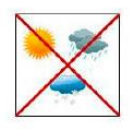

Install only on a solid, plane and at most fire-resistant surface. Avoid strong magnetic fields in the surroundings. Too strong heat effect or accumulation of heat will have an adverse effect on the durability. Don't mount directly over or nearby heating systems, open fire sources or the like, where the device is exposed to heat radiation or oil vapours. Don't block the ventilation slots of devices fitted with fans or heatsinks, as this will cause heat to build up inside the devices and may cause fire. Free air circulation is absolutely necessary to permit the device to function properly. It's imperative to observe the mounting position!

#### Moisture

Protect the device from high humidity, dripping and splashing water. If there is condensation, wait until the device is completely dry. Operating environment according to the specified IP protection class.

#### Caution! Danger of life!

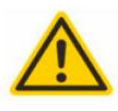

According to the currently valid version of EN 60728-11, coaxial receiving and distribution systems must meet the safety requirements regarding grounding, potential equalization, etc., otherwise damage to the product, fire or other hazards may occur. Electrical fuses may only be replaced by authorised specialist persons. For the replacement of electric fuses, only same type and amperage have to be used. In case of damage the device has to be taken out of service.

#### Mounting and service works

May be only done by authorized staff according to the rules of technology. Devices have to be switched off before starting any maintenance or service work. In order to guarantee interference immunity, all device covers must be screwed tight again after opening.

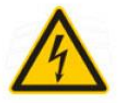

#### Thunderstorm

Do not carry out maintenance or repair work on the device due to higher risk of lightning strike.

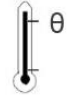

#### Ambient temperature

Operation and storage only within the specified temperature range.

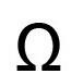

#### Termination

Not used receiver and trunk line outputs have to be terminated with 75 Ohm-resistors.

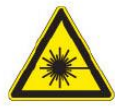

#### Caution! Laser beam -> risk of accidents due to blinding!

Don't look into the laser beam or at direct reflexes of reflecting or polished surfaces. There is a danger of injury to the eyes.

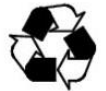

#### Recycling

All of our packaging materials (packaging, identification sheet, plastic foil and bag) are fully recyclable.

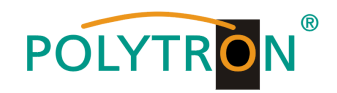

#### Contents

| Mounting and safety instructions | 22 |
|----------------------------------|----|
| Contents                         | 23 |
| Description                      | 23 |
| Display and Buttons              | 24 |
| Connectors                       | 24 |
| Factory settings                 | 25 |
| Hand programming of the device   | 26 |
| Programing via web browser (NMS) | 31 |
| Specifications                   | 41 |

## Description

Modulator for converting up to 4 HDMI signals and an ASI transport stream into a DVB-C (QAM) channel. The signals are also available as IP-Stream and can be fed into IPTV networks. The ASI signal is available at two outputs for further processing. The MPEG 2 or MPEG 4 standard can be used as video format. The device is flexible and can process HDMI signals and ASI transport streams from receivers, computers, cameras and DVD players.

**NOTE** All data will remain intact after a power cut has occurred.

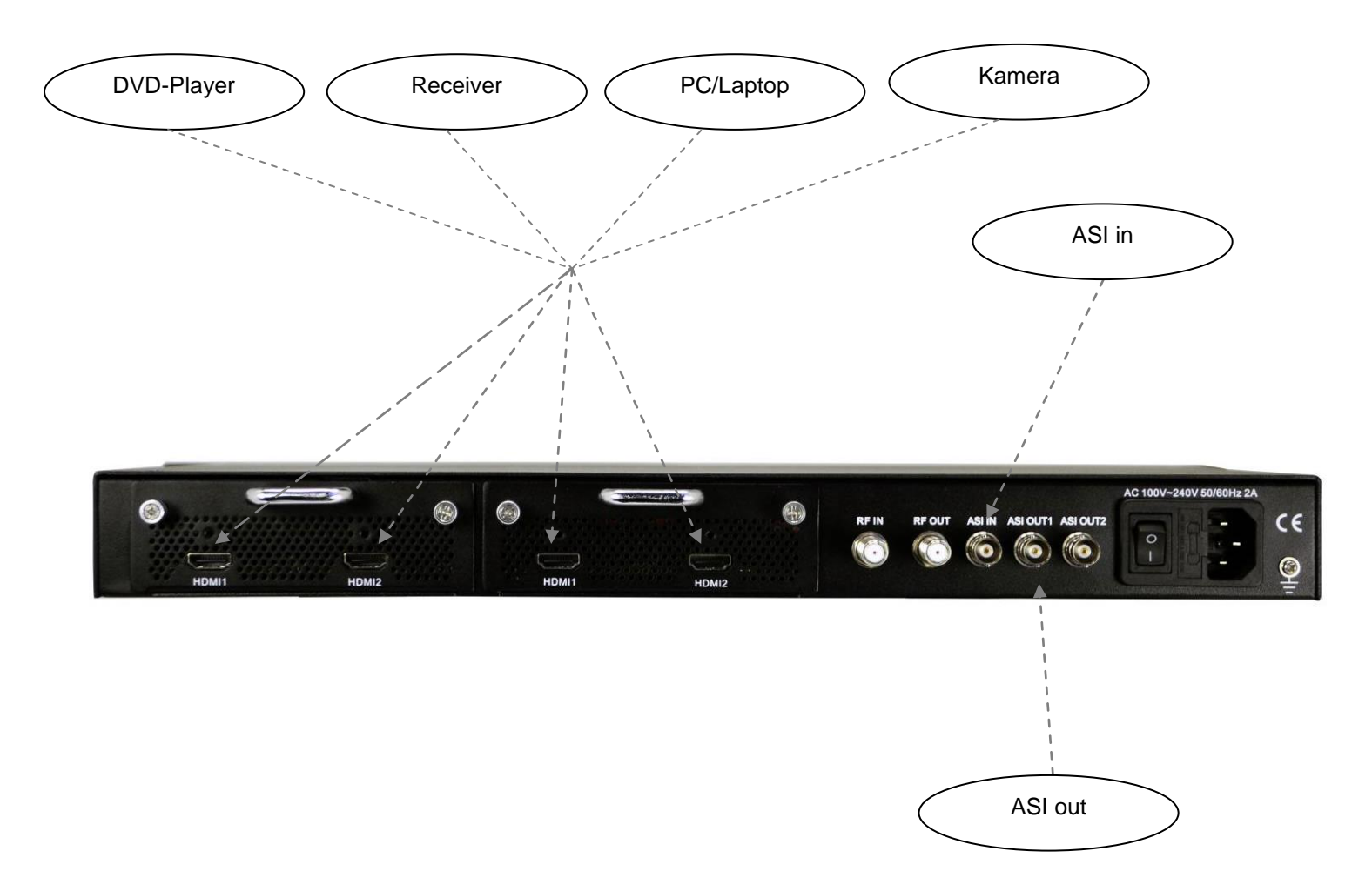

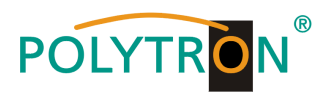

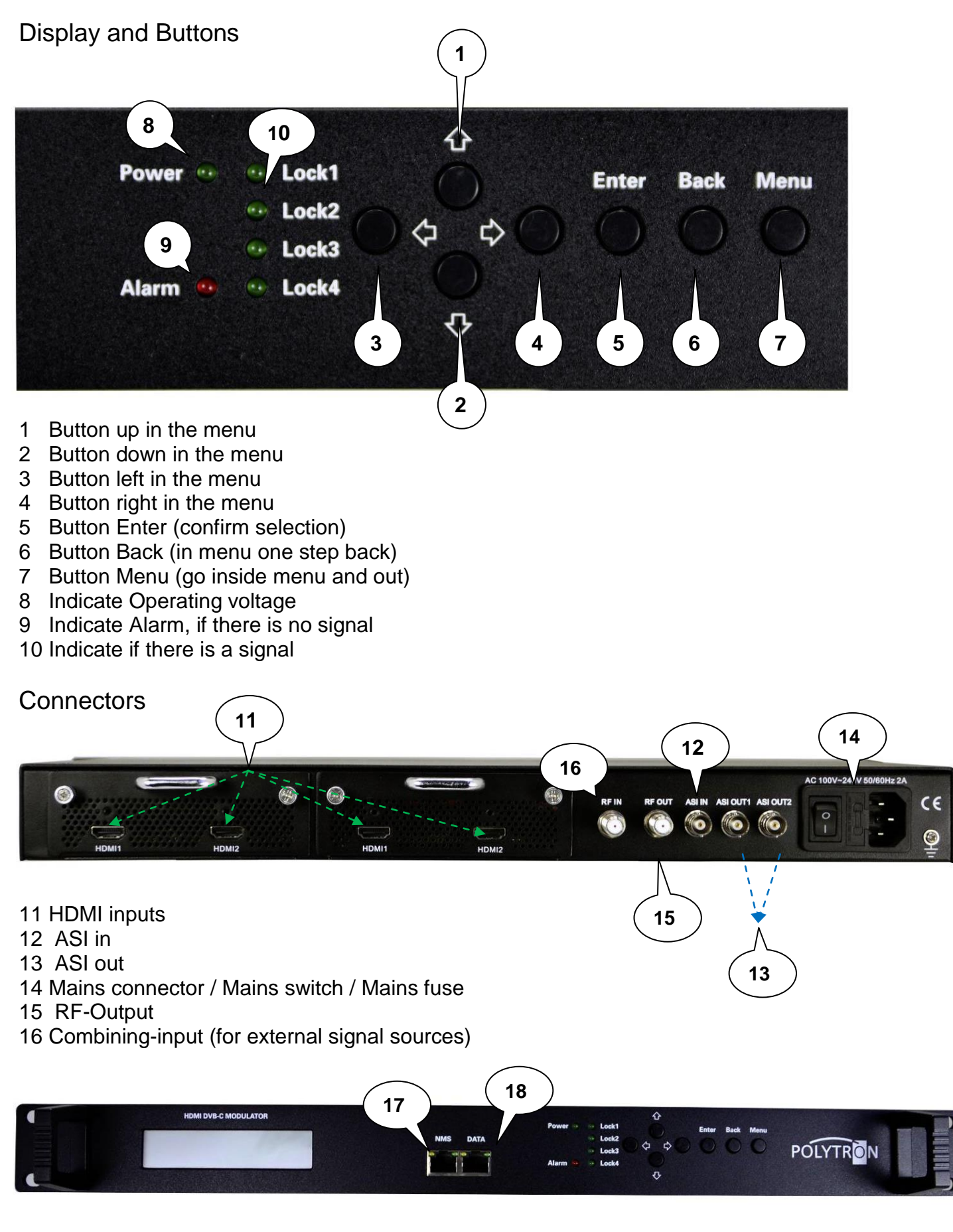

- 17 LAN input for programming via web browser
- 18 IP output

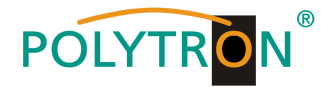

## **Factory settings**

The HDM devices are preconfigured in the delivery state according to the hardware configuration. The input signals are defined as H.264 signals. The modulator outputs are all active. The signal of the modulator A is provided at the ASI output.

#### Note

The modulators of the DVB-C devices are pre-configured according standard J.83A (DVB-C Annex A)!

The delivery status can be established at any time by "Factory set". All transport stream information is given neutral and can be adapted to the requirements of the cable network operator.

The basic settings of the devices are shown below:

|                         | HDM 4 C                               |  |  |  |
|-------------------------|---------------------------------------|--|--|--|
| Network*                |                                       |  |  |  |
| NMS IP Address          | 192.168.001.225                       |  |  |  |
| Subnet Mask             | 255.255.255.000                       |  |  |  |
| Gateway                 | 192.168.000.001                       |  |  |  |
| Web NMS Port            | 80                                    |  |  |  |
|                         |                                       |  |  |  |
| Login Username          | admin                                 |  |  |  |
| Login Password          | admin                                 |  |  |  |
| Input 1/2               |                                       |  |  |  |
| Video Format            | H.264                                 |  |  |  |
| Aspect Ratio            | Auto                                  |  |  |  |
| Low delay               | Normal                                |  |  |  |
| Video Bit Rate (Mbps)   | 8                                     |  |  |  |
| H.264 Profile           | High Profile                          |  |  |  |
| H.264 Level             | Level 4.0                             |  |  |  |
| Audio Format            | Mpeg 2                                |  |  |  |
| Audio Bit Rate          | 192 kbps                              |  |  |  |
| Audio Gain (0…400%)     | 100%                                  |  |  |  |
| IP Output               | all streams are activated             |  |  |  |
| SPTS1                   | 224.002.002.002 Port 2234 UDP         |  |  |  |
| SPTS2                   | 224.002.002.002 Port 2236 UDP         |  |  |  |
| SPTS3                   | 224.002.002.002 Port 2238 UDP         |  |  |  |
| SPTS4                   | 224.002.002.002 Port 2240 UDP         |  |  |  |
| MPTS                    | 224.002.002.002 Port 2242 UDP         |  |  |  |
| Service IP              | 192.168.002.137                       |  |  |  |
| Subnet Mask             | 255.255.255.000                       |  |  |  |
| Gateway                 | 192.168.002.000                       |  |  |  |
| Modulator               |                                       |  |  |  |
| Standard                | J.83A (DVB-C Annex A)                 |  |  |  |
| Constellation           | 256 QAM                               |  |  |  |
| Symbol Rate             | 6.9 Msps                              |  |  |  |
| RF Frequency            | 306.00 / 314.00 / 322.00 / 330.00 MHz |  |  |  |
| RF Output level         | -16,.0 dBm                            |  |  |  |
| Output E Bit Rate (ASI) | 60.00 Mbps                            |  |  |  |
|                         |                                       |  |  |  |
|                         |                                       |  |  |  |

\* If the delivery status is re-established, the network settings remain unchanged in accordance with the most recently saved configurations.

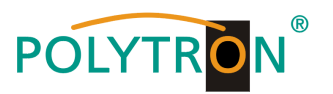

# Hand programming of the device

# LCD Screen after switch on:

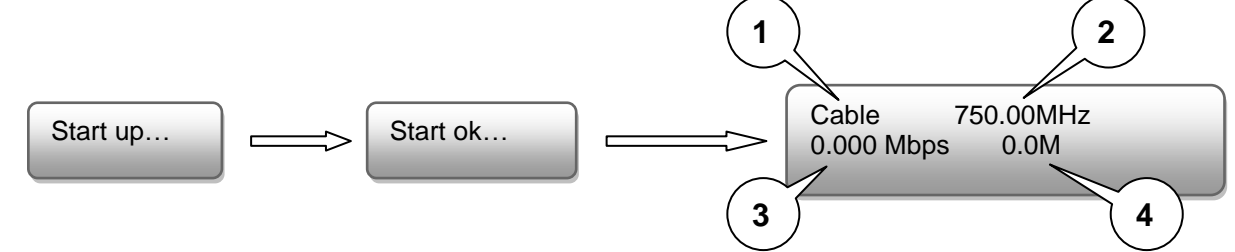

- 1. Shows the modulation of the output signal
- 2. Output frequency
- 3. Data rate of the output signal
- 4. Not relevant

## Over view Main menu:

The main menu occurs after pushing the button "Menu".

Menu navigation by using arrow buttons.

Setting confirmation by "Enter".

One step back through pushing button "Back"

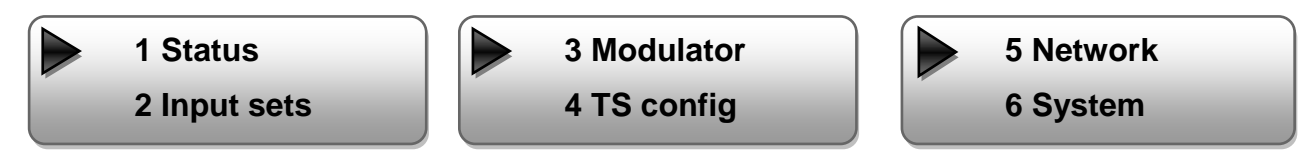

## 1. Alarm Status

If there is no signal at the input, the menu point "Alarm Status" will be shown: "No video in" and the alarm indicator (9) turns on. This lights also red if a bit rate overflow occurs at the output.

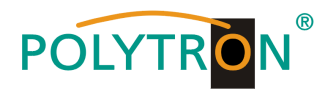

## 2. Encode Settings

The 4 Inputs are to select as follows:

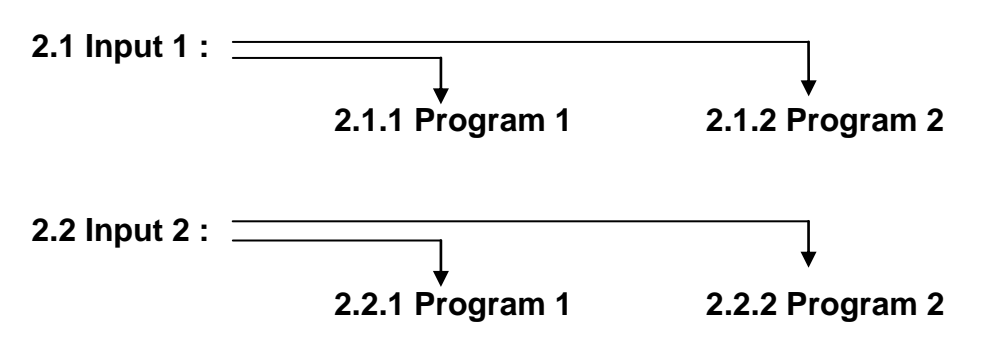

#### Video Format:

Mpeg2 or H.264 / Default: H.264

#### Low delay:

Normal, Mode 1, Mode 2 / Default: Normal

#### Video Bit Rate:

Set value between 1 and 19 Mbps / Default: 8 Mbps

#### Audio Format:

Mpeg2, Mpeg2 AAC or Mpeg4 AAC / Default: Mpeg2

#### Audio Bit Rate:

Select: 64, 96, 128, 192, 256, 320 kbps. / Default: 192 kbps.

#### Program info / Program name / Service name / PIDs :

Channel specific changings can be done.

#### 2.3 ASI

#### Parse Program:

It is a read-only interface for checking the quantity of ASI input program.

#### Select Program:

 $\sqrt{}$ : The program is selected to multiplexed and output.

X: The program is not selected to multiplexed and output.

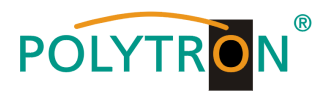

# 3. Modulate Setting

3.x Output:

Selection: A, B, C, D

## 3.x.1 RF on:

RF (DVB-C) on or off Default: on

- 3.x.2 Standard: Selection: J.83A, J.83B, J.83C Default: J.83A (DVB-C)
- 3.x.3 Constellation: Selection 16 QAM, 32 QAM, 64 QAM, 128 QAM, 256 QAM Default: 256 QAM

#### 3.x.4 Symbol Rate: Selection: 5 to 9 Msps

Default: 6,9 Msps

## 3.x.5 RF Frequency:

Range: 30-960 MHz Default: 306/314/322/330 MHz

# 3.x.6 RF output level:

Level range: -30 dBm to -10 dBm

 $\begin{array}{ll} -30 \ dBm = 79 \ dB\mu V \\ -20 \ dBm = 89 \ dB\mu V \\ -10 \ dBm = 99 \ dB\mu V \\ \end{array} \begin{array}{ll} -25 \ dBm = 84 \ dB\mu V \\ -15 \ dBm = 94 \ dB\mu V \\ \end{array}$ 

3.x.7 ASI output:

Select: ABCD

# 4. TS config

Adjust TSID and ONID

3.1 Output A
 3.2 Output B

3.x.1 RF on 3.x.2 Standard

3.x.3 Constellation3.x.4 Symbol rate

3.5 Frequency

3.6 RF out level

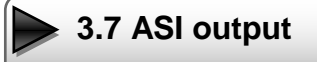

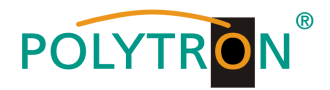

## 5. Network Settings

## 5.1 NMS Anschluss für programmieren über Software einstellen

#### 5.1.1 NMS IP Address:

Adjustment for the IP Address For the web browser access. Default: 192.168.001.225

## 5.1.2 Subnet Mask:

Default: 255.255.255.000

#### 5.1.3 Gateway:

Default: 192.168.000.001

#### 5.1.4 MAC Address:

Unique address from the producer.

## 5.1.5 Web NMS Port:

Default: 00080

#### 5.1.6 Reset Password:

Select "Yes" or "No". Restore the default password and username. "Default" (Password: admin and username: admin).

#### 5.2 IP Stream: Adjustments for the IP Stream

#### 5.2.x IP Output:

Select: 1, 2, 3, 4

#### Data enable:

IP output enable/ON or disable/OFF Default: enable/ON

#### Null package Filter:

Filter Yes or No Default: Yes

#### **Output IP:**

Multicast IP Address of the data stream Default: 224.002.002.002 VLC Player: udp://@ 224.002.002.002

#### Port:

Default: OUT1 = 02234, OUT2 = 02236, OUT3 = 02238, OUT4 = 02240

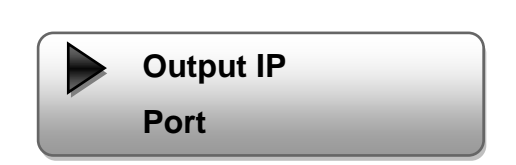

5.1.5 Web NMS Port 5.1.6 Reset Password

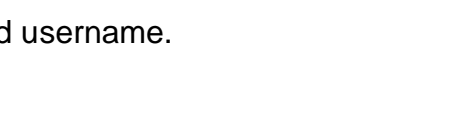

Data enable

Null PKT Filter

| 5.1.1 NMS IP Address |
|----------------------|
| 5.1.2 Subnet mask    |
|                      |

5.1.3 Gateway

5.1.4 MAC Address

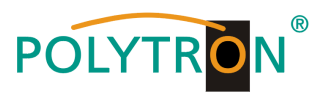

#### Service IP:

Input-IP address of the modulator Default: 192.168.002.137

Subnet Mask: Standard: 255.255.255.000

Gateway: Standard: 192.168.002.000

Protocol: Standard: UDP

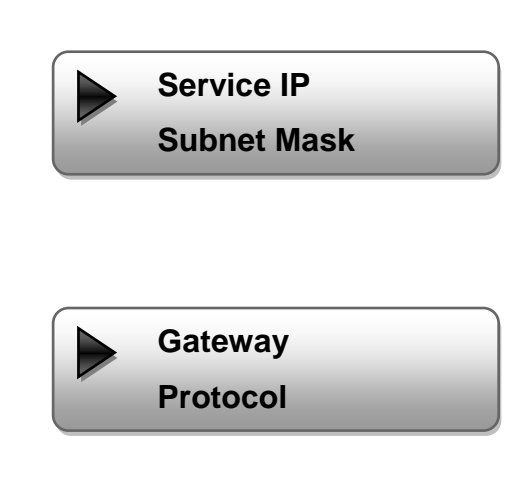

# 6. System

6.1 Save config / Select: "Yes" or "No"

6.2 Load saved CFG Select: "Yes" or "No".

**6.3 Factory reset** Select: "Yes" or "No".

Attention: The output parameters have to set after a reset, to the default values from the user manual.

**6.4 LCD timeout** Select: 5s, 10s, 30s, 45s, 60s, 90s, 120s. Default: 30s

**6.5 Version** Software and Hardware version

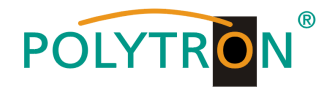

Programing via web browser (NMS)

Connect PC or laptop, via standard network cable, with the NMS-socket. If you use a Proxy server, please deactivate them in the network settings. The PC has to be in the same network like the modulator. Default IP address of the device is 192.168.001.225. The PC needs in this case the IP address: 192.168.001.xxx. Not allowed is 0, 255 or already used ip addresses. This settings can be done in Windows -> Network connections -> LAN connection.

IP address to enter the web browser: http://192.168.001.225

| Username: admin<br>Password: admin |           |                                              |               |
|------------------------------------|-----------|----------------------------------------------|---------------|
|                                    |           |                                              |               |
|                                    | Usemame:  | n admin                                      |               |
|                                    | Password: | •••••                                        | JOGIN         |
|                                    |           | Default User:admin<br>Default Password:admin |               |
|                                    |           |                                              |               |
|                                    |           | Copyright i                                  | <u>ā</u> 2011 |

## **Overview page**

| /elcome                         | Cable Encoder Modulator |                |                |                |                |
|---------------------------------|-------------------------|----------------|----------------|----------------|----------------|
| arameter                        |                         |                |                |                |                |
| Input 1                         |                         |                |                |                |                |
| Input 2                         | Version Information     |                |                |                |                |
| NIT                             | Software Version:       | 1.07hs         | Build 123      | May 18 2       | 013            |
| IP Output                       | Hardware Version:       | 7.4            |                | _              |                |
| Save/Restore                    | Web Version:            | 1.02           |                |                |                |
| System                          | Status Information      | s allowed      |                |                |                |
| Reboot                          |                         |                |                |                |                |
| Firmware<br>Network             | Input                   |                |                |                |                |
| Password                        |                         | Input 1        | Input 2        | 2 A:           | SI             |
| <ul> <li>Backup/Load</li> </ul> | Interface:              | HDMI           | HDMI           | A              | SI             |
|                                 | Bitrate:                | 15.606 МЪр     | s 16.771       | Mbps 0.        | .000 Mbps      |
|                                 | Output                  |                |                |                |                |
|                                 |                         | Output A       | Output B       | Output (       | C Output D     |
|                                 | Maxout Bitrate:         | 50.686<br>Mbps | 50.686<br>Mbps | 50.686<br>Mbps | 50.686<br>Mbps |
|                                 | Current Bitrate:        | 7.660<br>Mbps  | 8.016<br>Mbps  | 8.308<br>Mbps  | 8.531<br>Mbps  |
|                                 | TS Overflow:            | •              | •              | •              |                |
|                                 | RF Frequency:           | 474.000<br>MHz | 482.000<br>MHz | 490.000<br>MHz | 498.000<br>MHz |
|                                 | RF Outlevel.            | -10.0 dBm      |                |                |                |

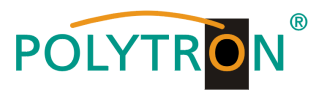

On the overview page are all parameters visible. Displayed is the version of the software, hardware and web interface. Additionally shown is current information about the input and output signal. In the left column can all adjustable parameters be selected.

# **Input Settings**

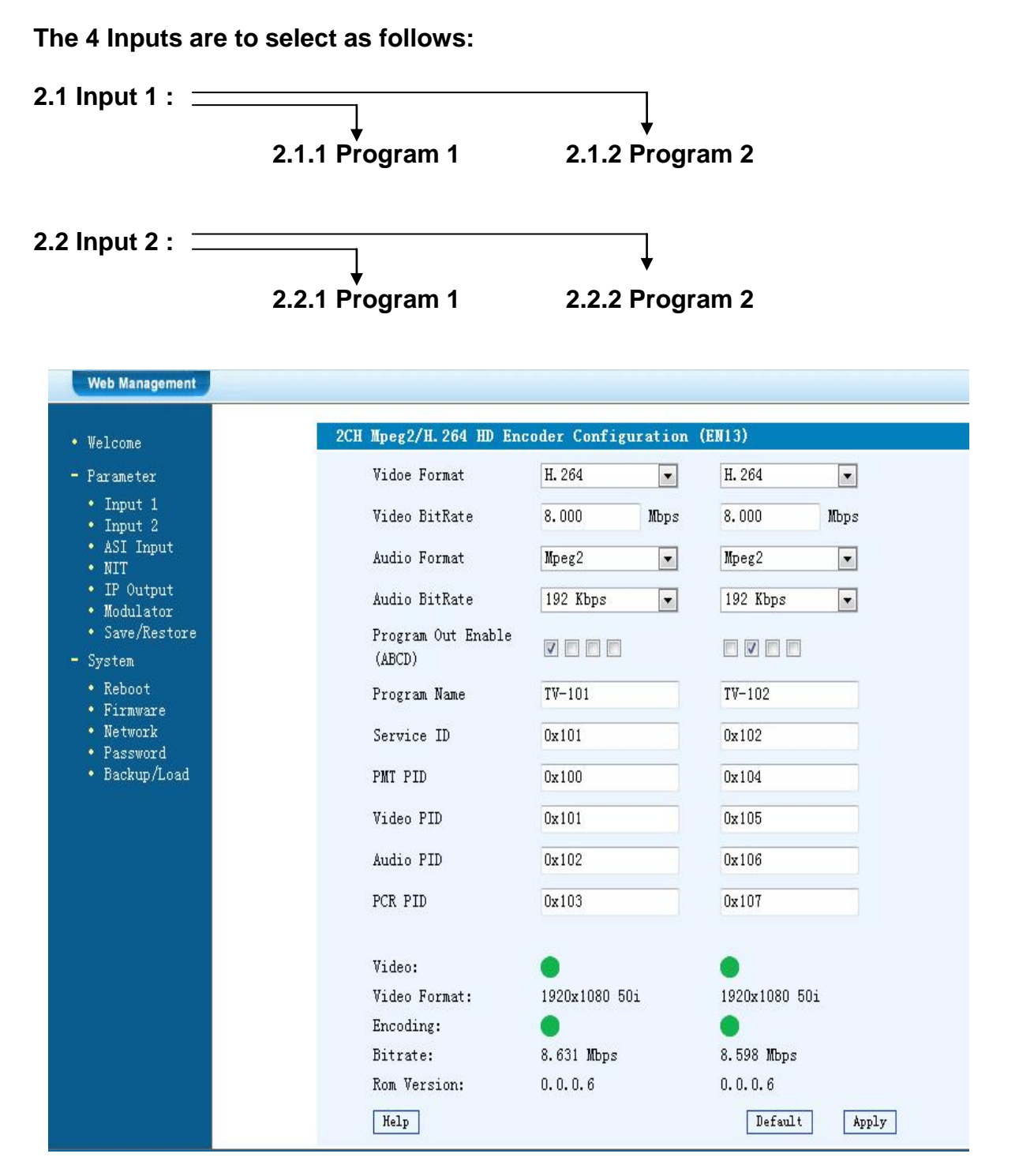

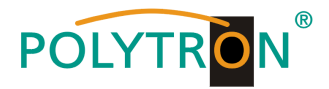

#### Video Format: Mpeg2 or H.264

Standard: H.264

## Video Bit Rate:

Set value between 1 and 19 Mbps Default: 8 Mbps

#### Audio Format:

Mpeg2, Mpeg2 AAC or Mpeg4 AAC Standard: Mpeg2

#### Audio Bit Rate:

Selection: 64, 96, 128, 192, 256, 320 kbps. Default: 192 kbps.

#### Program Out enable:

If there is no signal only the channel name will be shown. If an input is not used, the program can be here switched off. With the hook you choose also the output channel (A up to D)

#### **Program Name:**

Assign a free selectable name to the program.

#### Service ID, PMI, Video, Audio und PCR PID:

The system creates automatically the default settings. Is the PID already used in the system, the user has to change this settings.

#### Video and Encoding:

The points should light green.

#### Video Format:

The format of the input signal is shown.

#### **Bitrate:**

Displays the current encoding bitrate.

#### Apply:

Click this button to apply the modified parameters.

#### Default:

Click this button to apply the default setting.

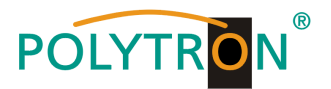

# **ASI Input**

| • Web Management                                                                                                    |                                                                               |                                                                                                   |
|----------------------------------------------------------------------------------------------------|-------------------------------------------------------------------------------|---------------------------------------------------------------------------------------------------|
| - Parameter                                                                                                    | 1CH ASI Configuration (ENO6)                                                  |                                                                                                   |
| • Input 1                                                                                                    | Set Tuner PID Pass                                                            |                                                                                                   |
| <ul> <li>Input 2</li> <li>ASI Input</li> <li>NIT</li> <li>IP Output</li> <li>Modulator</li> <li>Save/Restore</li> <li>System</li> <li>Reboot</li> <li>Firmware</li> <li>Network</li> <li>Password</li> <li>Backup/Load</li> </ul> | Input Program A  B  Pas Input Program A  B  A A A A A A A A A A A A A A A A A | C D Output Program<br>sthrough<br>tiplex<br>th Input<br>th Output<br>t Program<br>Input<br>Output |
|                                                                                                    | Parse timeout 200 seco                                                        | nds                                                                                               |

#### **PID Pass:**

Is the PID already used in the system, the user has to change this settings.

#### **Passthrough:**

Only the selected ASI programs are modulated at the output.

#### **Multiplex:**

ASI programs can be mixed with HDMI inputs.

#### **Input Program:**

All programs in the ASI stream are displayed.

#### **Output Program:**

The selected modulated programs are displayed.

#### **Refresh Input:**

Click on "Refresh Input" to refresh the input program list.

#### **Refresh Output:**

Click on "Refresh Output" to refresh the output program list.

#### Select Program:

At the input selected programs, add to the output.

#### **Cancel Program:**

Remove the selected programs on the output.

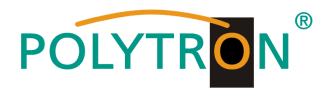

# All Input / All Output:

To select all the input/output programs with one-time clicking.

## Parse timeout:

Time limitation to parse the input programs.

# NIT

The NIT settings have only to be modified in large networks.

| Web Management                                    |          |           |           |        |                  |             |
|---------------------------------------------------|----------|-----------|-----------|--------|------------------|-------------|
| • Welcome                                         |          |           |           |        |                  |             |
| Parameter                                         | NIT Inse | rt        |           |        |                  |             |
| • Input 1                                         | Output   | A 🔍 B 🔘   | C 🔘 D 🔘   |        |                  |             |
| ASI Input                                         | Netw     | ork Name  |           |        | Network ID       | 0x0001      |
| • NIT<br>• TP Output                              | Transpor | rt Stream | ID 0x0001 |        | Original Network | ID 0x0001   |
| • Modulator                                       | Euro     | opean O   | NorDi     | g V1 🕥 | NorDig V2 🔘      |             |
| • Save/Restore<br>System                          | TSID     | ONID      | Freq(MHz) | Const  | SymbolRate LCN   | Add Del-All |
| • Reboot<br>• Firmware<br>• Network<br>• Password | Help     |           |           |        | Update NI        | T Clear NIT |

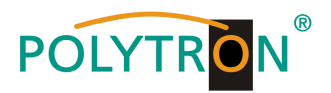

# **IP Output**

Settings for IP output

| Parameter                                         | IP Output Configura  | ition                                                                |                                                    |                                                 |  |  |
|---------------------------------------------------|----------------------|----------------------------------------------------------------------|----------------------------------------------------|-------------------------------------------------|--|--|
| • Input 1<br>• Input 2                            | IP Output<br>Enable: | rs will be no use, the                                               |                                                    |                                                 |  |  |
| ASI Input     NIT     IP_Output,                  | Service IP:          | The IP Output po<br>(like as 192.168                                 | ort address.The fo<br>3.2.137).                    | rmat is xxx.xxx.xxx.xxx                         |  |  |
| <ul><li>Modulator</li><li>Save/Restore</li></ul>  | Output IP:           | The IP Output da                                                     | ta receive addres<br>(like as 224.2.2.2            | s.The format is<br>). After set the Output      |  |  |
| <ul> <li>System</li> <li>Reboot</li> </ul>        |                      | IP addrress, you<br>Output data.                                     | must use the new :                                 | address to receive IP                           |  |  |
| <ul> <li>Firmware</li> <li>Network</li> </ul>     | Subnet Mask:         | General is 255.2<br>area network.                                    | 255.255.0, it is mu                                | st the same in a local                          |  |  |
| <ul> <li>Fassword</li> <li>Backup/Load</li> </ul> | Gateway:             | If the device is in different net segment, you must set the gateway. |                                                    |                                                 |  |  |
|                                                   | Port:                | The UDP/RTP prot<br>Output IP and ne<br>udp://224.2.2.2:             | cocol port(like as<br>ew port to receive<br>8001). | 8001), you should use<br>IP Output data(like as |  |  |
|                                                   | Protocol:            | Protocol: Turn on/off RTP protocol                                   |                                                    |                                                 |  |  |
|                                                   | IP Output Enab       | ble(ABCD): 🗹 🗹                                                       |                                                    |                                                 |  |  |
|                                                   | Filter Null Pk       | t (ABCD):                                                            |                                                    |                                                 |  |  |
|                                                   | Output IP A:         | 224. 2. 2. 2                                                         | Port: 1234                                         | Protocol: UDP 🗸                                 |  |  |
|                                                   | Output IP B:         | 224. 2. 2. 2                                                         | Port: 1236                                         | Protocol: UDP 🗸                                 |  |  |
|                                                   | Output IP C:         | 224. 2. 2. 2                                                         | Port: 1238                                         | Protocol: UDP 🗸                                 |  |  |
|                                                   | Output IP D:         | 224. 2. 2. 2                                                         | Port: 1240                                         | Protocol: UDP 🗸                                 |  |  |
|                                                   | Service IP:          | 192. 168. 2. 137                                                     |                                                    |                                                 |  |  |
|                                                   | Subnet Mask:         | 255. 255. 255. 0                                                     |                                                    |                                                 |  |  |
|                                                   | Gateway:             | 192. 168. 2. 0                                                       |                                                    |                                                 |  |  |

## **IP Output:**

IP output ON or OFF

#### Service IP:

Input-IP address of the modulator Default: 192.168.002.137

## Output IP:

Multicast IP address of the data stream Default: 224.002.002.002

Subnet Mask: Default: 255.255.255.000

Gateway: Default: 192.168.002.000

## **Port:** Default: A=02234, B=02236, C=02238, D=02240

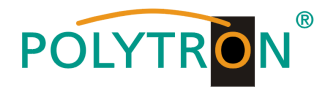

# Modulator

| Web Management                                      |                      |              |                             |
|-----------------------------------------------------|----------------------|--------------|-----------------------------|
| • Welcome                                           | 2014.1               |              |                             |
| • Parameter                                         | Modulator Configuati | on           |                             |
| • Input 1                                           | RF On (ABCD)         |              |                             |
| ASI Input                                           | Standard             | J.83A(DVB-C) | •                           |
| • NIT<br>• IP Output                                | Constellation        | 256 QAM      |                             |
| <ul> <li>Modulator</li> <li>Save/Restore</li> </ul> | Symbol Rate          | 6.875        | Msps (5.000 - 9.000 Msps)   |
| System                                              | RF Frequency A       | 474.000      | MHz (30.000 - 1000.000 MHz) |
| • Keboot<br>• Firmware                              | RF Frequency B       | 482.000      | MHz (30.000 - 1000.000 MHz) |
| Network     Password                                | RF Frequency C       | 490.000      | MHz (30.000 - 1000.000 MHz) |
| 🗶 Backup/Load                                       | RF Frequency D       | 498.000      | MHz (30.000 - 1000.000 MHz) |
|                                                     | RF Outlevel          | -10.0        | dBm (-30.0 - 0.0 dBm)       |
|                                                     | ASI Output           | Output A     |                             |
|                                                     |                      |              | Default Apply               |

#### Standard:

Selection: J.83A, J.83B, J.83C Default: J.83A (DVB-C)

#### **Constellation:**

Selection: 16 QAM, 32 QAM, 64 QAM, 128 QAM, 256 QAM Default: 256 QAM

## Symbol Rate:

Selection: 5 to 9 Msps Default: 6,9 Msps

#### **RF Frequency:**

Range: 30-960 MHz Default: 306/314/322/330 MHz

#### **RF output level:**

Range -30 dBm to -10 dBm

-30 dBm = 79 dBµV -25 dBm = 84 dBµV -20 dBm = 89 dBµV -15 dBm = 94 dBµV -10 dBm = 99 dBµV

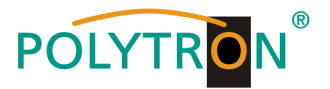

## Save and restore

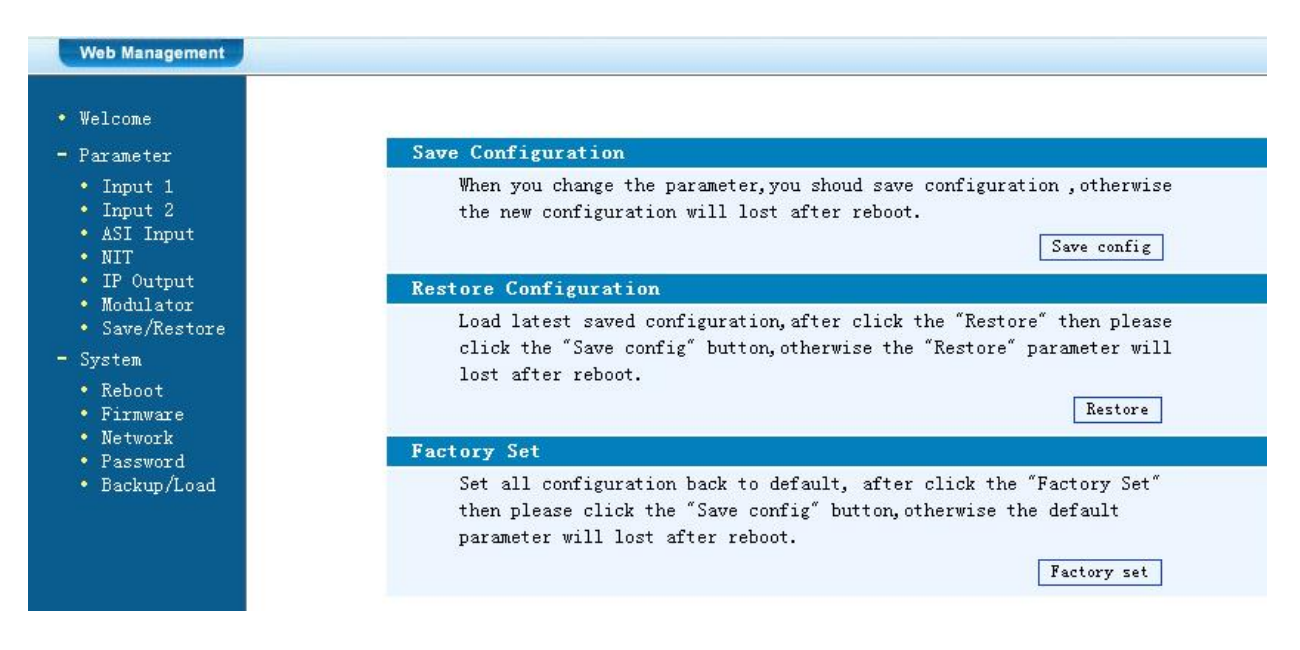

#### Save Configuration:

Save settings

#### **Restore Configuration:**

Restore the last saved parameters. Save after (Save Configuration). If not, the settings will be lost after the next reboot.

## **Factory Setting:**

Restore the default settings.

## Reboot

Reboot after firmware update or using new adjustments.

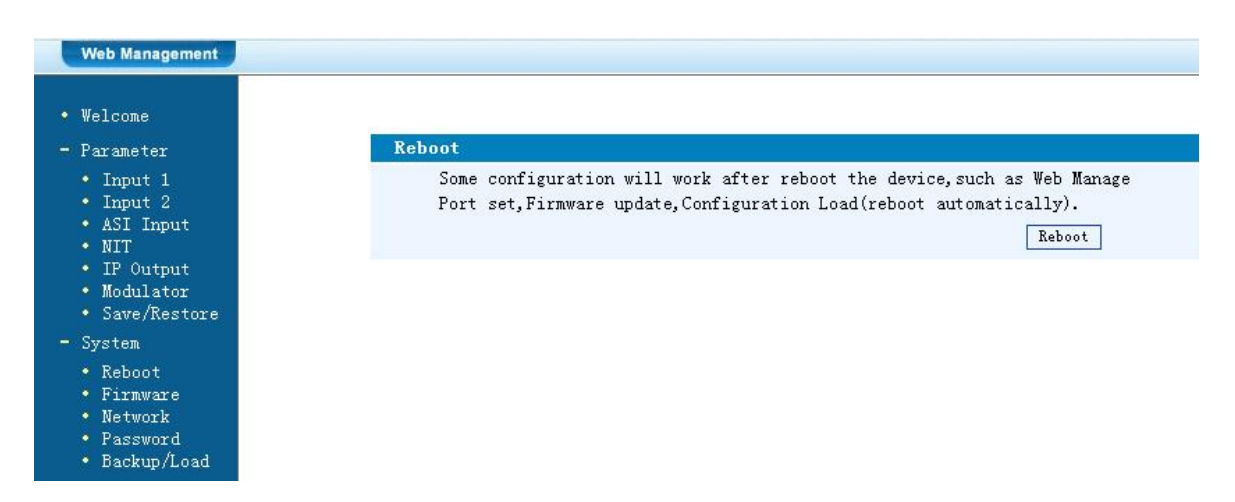

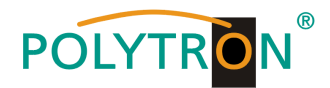

## **Firmware Update**

Choose with "Search or Find", the directory where the firmware update is located. Then click to the button "Update".

| D                                                                                              | Firmware                                                                                                    |
|------------------------------------------------------------------------------------------------|----------------------------------------------------------------------------------------------------|
| • Input 1<br>• Input 2<br>• ASI Input<br>• NIT<br>• IP Output<br>• Modulator<br>• Save/Restore | <ul> <li>Warning: 1. Update firmware to get new function, please choose the right firmware to update. If you use a wrong file, the dev may not work.</li> <li>2. Update will keep a long time, please do not turn off t power, otherwise the device will not work.</li> <li>3. After update, you must reboot device manually.</li> <li>File: Durchsuchen Updat</li> </ul> |
| • Reboot<br>• Firmware<br>• Network<br>• Password<br>• Backup/Load                             |                                                                                                    |

# Network

| lcome                                                                          |                     |                                                                                                    |
|--------------------------------------------------------------------------------|---------------------|----------------------------------------------------------------------------------------------------|
| 'arameter                                                                      | Network             |                                                                                                    |
| • Input 1<br>• Input 2<br>• ASI Input<br>• NIT                                 | IP Address:         | The manege address, use this address to visit the manege<br>web. The format is xxx.xxx.xxx.(like as 192.168.0.1).<br>After set the IP address, you must use the new address<br>to visit the manege web.              |
| • Modulator<br>• Save/Restore                                                  | Subnet Mask:        | General is 255.255.255.0, it is must the same in a local area network.                                                                                                    |
| - System<br>• Reboot<br>• Firmware<br>• Network<br>• Password<br>• Backup/Load | Gateway:            | If the device is in different net segment, you must set the gateway.                                                                                                    |
|                                                                                | Web Manage<br>Port: | The default web manage port is 80, if you change it(like<br>as 8001), you can visit the manege web only use IP<br>address and port(liks as http://192.168.0.1:8001). This<br>function will work after device reboot. |
|                                                                                | IP Address:         | 192.168.1.225                                                                                                    |
|                                                                                | Subnet Mask:        | 255. 255. 255. 0                                                                                                    |
|                                                                                | Gateway:            | 192. 168. 0. 1                                                                                                    |
|                                                                                | Web Manage Po       | rt: 80 Apply                                                                                                    |

## **IP Address:**

IP address for web browser access Default: 192.168.001.225

#### Subnet Mask:

Default 255.255.255.000

#### Gateway:

Default 192.168.000.001

# Web Manager Port:

Default 00080

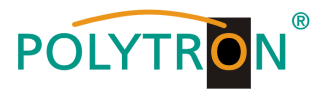

# Password

| Web Management                                                                                                    |                                                                                                    |   |
|----------------------------------------------------------------------------------------------------|----------------------------------------------------------------------------------------------------|---|
| • Welcome                                                                                                    |                                                                                                    |   |
| - Parameter<br>• Input 1<br>• Input 2<br>• ASI Input<br>• NIT<br>• IP Output<br>• Modulator<br>• Save/Restore<br>- System | Password         Modify the login name and password to make the device safely. If forget the name or password, you can reset it by keyboard in menu 5.5. The default login name and password is "admin". Also please note the capital character and lowercase character.         Current UserName:       admin         Current Password:       Image: Current Password | - |
| <ul> <li>Reboot</li> <li>Firmware</li> <li>Network</li> <li>Password</li> <li>Backup/Load</li> </ul>                      | New UserName:<br>New Password:<br>Confirm New Password:<br>Keyboard and LCD Lock                                                                                                    |   |

## **Current UserName:**

Enter current UserName (default admin)

**Current Password:** Enter current Password (default admin)

# New UserName:

Enter new UserName

New Password: Enter new Password

#### **Confirm New Password:**

Confirm the new password

# Backup / Load

| Welcome                                                                                                    |                                                                                                    |
|----------------------------------------------------------------------------------------------------|----------------------------------------------------------------------------------------------------|
| Parameter                                                                                                    | Backup Configuration                                                                                                    |
| <ul> <li>Input 1</li> <li>Input 2</li> <li>ASI Input</li> <li>NIT</li> </ul>                                                                                  | Backup current configuration to the local file,we suggest do this<br>before set the configuration or update firmware.<br>Backup config                                  |
| • IP Output                                                                                                    | Load Configuration                                                                                                    |
| <ul> <li>Modulator</li> <li>Save/Restore</li> <li>System</li> <li>Reboot</li> <li>Firmware</li> <li>Network</li> <li>Password</li> <li>Backup/Load</li> </ul> | Load the backup file to restore your configuration.                                                                                                    |
|                                                                                                    | Warning: 1. New configuration will replace the old one,please backup<br>current configuration before load file.If you use a wrong<br>file,the device may not work.      |
|                                                                                                    | <ol> <li>Please do not turn off the power while file loading,<br/>otherwise the device will not work. If load correct, device<br/>will reboot automatically.</li> </ol> |
|                                                                                                    | File: Durchsuchen Load file                                                                                                    |

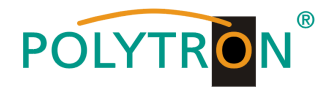

## Backup Configuration:

Save a backup file on PC or notebook.

## Load Configuration:

Load a backup file from PC or notebook. Choose with "Search or Find", the directory where the backup file is located. Then click to the button "Load file"

# Specifications

| Тур / Туре                                          | HDM 4 C                                                                                                    |
|-----------------------------------------------------|----------------------------------------------------------------------------------------------------|
| Artikel –Nr. / Article no.                          | 5741654                                                                                                    |
| Videoformat / Video Encoding                        | H.264 / Mpeg2                                                                                                |
| Eingänge / Inputs                                   | 4x HDMI, 1x ASI (BNC)                                                                                        |
| Ausgänge / Outputs RF(F-connector)                  | 1x DVB-C, 2x ASI (BNC), IP (RJ45)                                                                            |
| Auflösung / Resolution                              | 1920*1080_60P, 1920*1080_50P <sup>(1)</sup> ,<br>1920*1080_60i, 1920*1080_50i,<br>1280*720_60p, 1280*720_50P |
| Audioformat / Audio Encoding                        | MPEG1 Layer II                                                                                               |
| Sampling Rate / Sample rate                         | 48 kHz                                                                                                    |
| Bitrate / Bit rate                                  | 64 kbps, 96 kbps,128 kbps,192 kbps,<br>256 kbps, 320 kbps                                                    |
| Ausgang / Output                                    | DVB-C                                                                                                    |
| Bandbreite / Bandwidth                              | 8 MHz                                                                                                    |
| Modulation (gem. DVB-Standard)                      | 16 QAM256 QAM                                                                                                |
| Symbolrate / Symbol rate                            | 59 Msps                                                                                                    |
| MER                                                 | ≥42 dB                                                                                                    |
| Ausgangsfrequenz / RF frequency                     | 30960 MHz, 1 kHz Step                                                                                        |
| Ausgangspegel / RF output level                     | -3010 dBm (8197 dBµV), 0,1 dB step                                                                           |
| IP-Anschlüsse / IP connectors                       | RJ45 Ethernet LAN                                                                                            |
| IP- Verschlüsselungsstandard / IP encoding standard | ETSI TS102034                                                                                                |
| IP-Datenstrom / IP type of streaming                | IPv4 Multicast (SMTP)                                                                                        |
| Stromversorgung / Power supply                      | 100240 VAC                                                                                                   |
| Betriebstemperatur / Operation temperature          | 045 °C                                                                                                    |
| Maße (BxHxT) / Dimensions (WxHxD)                   | 482 x 430 x 44 mm                                                                                            |
| Gewicht / Weight                                    | 4,5 kg                                                                                                    |

(1) Please note. Most of the TVs doens't support standard 1080P via the antenna input (tuner).

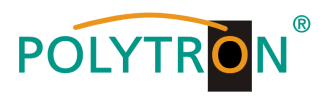

Notizen/Notes

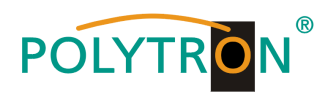

Notizen/Notes

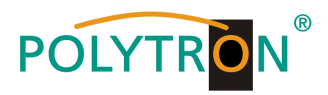

#### **Polytron-Vertrieb GmbH**

Postfach 10 02 33 75313 Bad Wildbad

Zentrale/Bestellannahme H.Q. Order department + 49 (0) 70 81 / 1702 - 0

| Technische Hotline<br>Technical hotline | + 49 (0) 70 81 / 1702 - 0  |
|-----------------------------------------|----------------------------|
| Telefax                                 | + 49 (0) 70 81 / 1702 - 50 |
| Internet                                | http://www.polytron.de     |
| eMail                                   | info@polytron.de           |

Technische Änderungen vorbehalten Subject to change without prior notice

# Copyright © Polytron-Vertrieb GmbH